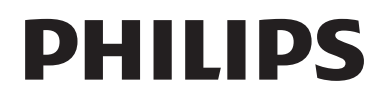

# उपयोगकर्ता पुस्तकिा

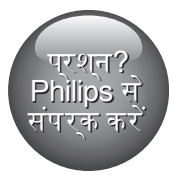

www.philips.com/support

HTB5141K HTB5151K

## मदद के लएि हमेशा आपके साथ

अपने उत्पाद का पंजीकरण करें और यहां समर्थन प्राप्त करें

## वषिय-सूची

| 1 | मदद और समर्थन                               | 2         |
|---|---------------------------------------------|-----------|
|   | ऑनसकरीन मदद का उपयोग करें (उपयोगकरता        |           |
|   | मैनयअल)                                     | 2         |
|   | ऑनसुक्रीन मदद नेवगिट करें                   | 2         |
|   |                                             |           |
| 2 | महत्वपूर्ण                                  | 3         |
|   | सुरक्षा                                     | 3         |
|   | अपने उत्पाद की देखभाल                       | 4         |
|   | पर्यावरण की देखभाल                          | 4         |
|   | 3D स्वास्थ्य चेतावनी                        | 4         |
| 3 | आपका होम थएटिर                              | 5         |
|   | रमिोट कंट्रोल                               | 5         |
|   | मुख्य इकाई                                  | 6         |
|   | कनेक्टर्स                                   | 7         |
| 4 | कनेकट और सेट करें                           | 9         |
|   | मधान नयोजन                                  | 9         |
|   | र्पान गानाजन<br>TV में कनेकट करें           | 9         |
|   | डजिटिल डविाइमेज को HDMI के माध्यम मे        | /         |
|   | कनेकट करें                                  | 10        |
|   | ऑडयिंगे को TV और अनय डविाइसेज से कनेकट करें | 11        |
|   | EasyLink (HDMI-CEC नयिंतरण) सेट करें        | 12        |
|   | होम नेटवर्क कनेक्ट करें और सेट करें         | 13        |
|   | ~~~~~~~~~~~~~~~~~~~~~~~~~~~~~~~~~~~~~~      |           |
| Э | अपन हाम थाएटर का उपयोग कर<br>               | 14        |
|   | हाम मनू तक पहुंच प्राप्त कर<br>चरीवन        | 14        |
|   | डास्क<br>रेन्स् सन्दर्भे                    | 15        |
|   |                                             | 16        |
|   |                                             | 1/        |
|   | आडाया, वाडाया आर चात्र वाकल्प<br>रेन्ली     | 18        |
|   | रडाया<br>MD2 मनेपम                          | 17        |
|   | MPS प्लयर<br>iDed माiDhene                  | 20        |
|   |                                             | 20        |
|   |                                             | ∠ I<br>22 |
|   | स्मार्ट I V ब्राउज़ कर<br>नंगरेन नेन्नी     | ∠∠<br>วว  |
|   | ३८९९८ रडाया<br>DI NA के जनाम DC नगरन कों    | ∠3<br>22  |
|   | DLINA क द्वारा PC ष्राउज़ कर<br>नगरगेने     | ∠3<br>2E  |
|   | कराजाक<br>शनगरित नगर नो                     | 20<br>27  |
|   | व्यना का चयन कर                             | ∠b        |

| 6  | सेटग्रिस परविर्तति करें                 | 27 |
|----|-----------------------------------------|----|
|    | भाषा सेटगिस                             | 27 |
|    | चति्र और वीडयिो सेटगि्स                 | 28 |
|    | ऑडयिो सेटग्सि                           | 28 |
|    | अभभावक नयिंतुरण सेटगि्स                 | 28 |
|    | प्रदर्शन सेटग्सि                        | 28 |
|    | ऊर्जा बचत सेटग्सि                       | 29 |
|    | स्पीकर सेटग्सि                          | 29 |
|    | डफ़िाल्ट सेटग्रिस पुनर्स्थापति करें     | 29 |
| 7  |                                         | 30 |
|    | सॉफ़टवेयर संसकरण जाँचें                 | 30 |
|    | USB के दुवारा सॉफ्टवेयर अदुयतन करना     | 30 |
|    | इंटरनेट के दुवारा सॉफ्टवेयर अदुयतन करें | 31 |
|    | ऑनस्क्रीन मदद को अपडेट करें             | 31 |
| 8  | उत्पाद वनिर्दिशन                        | 32 |
| 9  | समस्या नविारण                           | 36 |
| 10 |                                         | 38 |
|    | कॉपीराइट                                | 38 |
|    | ओपन सोर्स सॉफ्टवेयर                     | 39 |
|    | RMVB अंतमि उपयोगकर्ता अनुबंध (केवल      |    |
|    | एशयाि प्रशांत और चीन)                   | 39 |
|    | अनुपालन                                 | 39 |
|    | •                                       |    |
|    | ट्रेडमार्क्स                            | 39 |

**12** अनुक्रमणकिा 42

## 1 मदद और समर्थन

Philips वसि्तृत ऑनलाइन समर्थन प्रदान करता है. हमारी वेबसाइट www.philips.com/support पर जाएँ:

- पूर्ण उपयोगकर्ता मैन्युअल डाउनलोड करें
- त्वरति प्रारंभ मार्गदर्शकाि मुद्रति करें
- वीडयिो प्रशक्षिण सामग्रयिँ देखें (केवल कुछ नश्चिति मॉडल्स के लएि ही उपलब्ध)
- अक्सर पूछे जाने वाले प्रश्नों (FAQs) के उत्तरों में से उत्तर ढूँढें
- हमें प्रश्न ईमेल करें
- हमारे समर्थन प्रतनिधि कि साथ चैट करें.

अपनी भाषा का चयन करने के लपि वेबसाइट पर नरि्देशों का अनुसरण करें और फरि अपना उत्पाद मॉडल नंबर दरज करें. वैकलपकि रूप से, आप अपने देश में Philips उपभोक्ता सेवा से संपर्क कर सकते हैं. Philips से संपर्क करने से पहले, अपने उत्पाद का मॉडल नंबर और क्रमांक संख्या नोट कर लें. अपने उत्पाद के पछिले या नचिले भाग पर आपको यह जानकारी पुरापुत हो सकती है.

### ऑनस्क्रीन मदुद का उपयोग करें (उपयोगकर्ता मैन्युअल)

आसान पहुंच के लपि, ऑनस्क्रीन मदद (उपयोगकर्ता मैन्युअल) को आपके होम थएिटर पर संग्रहीत कथिा गया है. ऑनस्क्रीन मदद में दो पैनल हैं.

- बाएँ पैनल में दो टैब हैं सामग्रयीाँ और अनुक्रमणकिा.
   कसिी वर्षिय का चयन करने के लएि सामग्रयीाँ या अनुक्रमणकिा को नेवगिट करें. सामग्रयीाँ प्रदर्शति करने के लएि उपयोग करि गए लेजेंड नमि्न अनुसार हैं:
  - 🕨 : उपवर्षियों को वसि्तृत करने के लिए OK दबाएँ.
  - ▼ : उपवर्षियों को संक्षिपित करने के लएि OK दबाएँ या कसिी वर्षिय का चयन करने के लएि नेवगिशन बटन (ऊपर/नीचे) दबाएँ.
- बाएँ या दाएँ फलक के बीच जाने के लाएँ, नेवगिशन बटन (बायाँ/दायाँ) दबाएँ.
- दाएँ पैनल में चयनति वर्षिय की सामग्री शामलि होती है. सामग्री पर अतरिक्ति मदद हेतु, संबंधति शीर्षक देखने के लिए पृष्ठ को नीचे स्क्रॉल करें.

ऑनस्क्रीन मदद का चयन करने और नेवगिट करने के लएि होम थएिटर रमिोट कंट्रोल का उपयोग करें. (देखें 'ऑनस्क्रीन मदद नेवगिट करें' पृष्ठ पर 2)

## ऑनस्क्रीन मदद नेवगिट करें

ऑनस्क्रीन मदद का उपयोग करने के लएि अपने रमिोट कंट्रोल पर कोई बटन दबाएँ.

| बटन     | क्रयाि                                                                             |
|---------|------------------------------------------------------------------------------------|
| HELP    | ऑनस्क्रीन मदद तक पहुँचें या बाहर नकिलें.                                           |
| ОК      | चयनति पृष् <b>ठ प्</b> रदर्शति करें या सामग्रयॉिं में<br>उपवषियों को वस्तिृत करें. |
| नेवगिशन | ऊपर: ऊपर स्क्रॉल करें या पछिले पृष्ठ पर                                            |
| बटन     | जाएँ.                                                                              |
|         | नीचे: नीचे स्क्रॉल करें या अगले पृष्ठ पर                                           |
|         | जाएँ.                                                                              |
|         | दाएँ: दाएँ पैनल या अगली अनुक्रमणकिा                                                |
|         | प्रवर्षिटपिर नेवगिट करें.                                                          |
|         | बाएँ: बाएँ पैनल या पछिली अनुक्रमणकाि                                               |
|         | प्रवर्षिटपिर नेवगिट करें.                                                          |
| Ð       | सामग्री या अनुक्रमणकिा पर जाएं.                                                    |
| BACK    | दाएँ पैनल से सामग्री को बाएँ पैनल पर ले जाएँ.                                      |
|         | इतहिास में अंतमि देखा गया पृष्ठ प्रदर्शति करें.                                    |
| (पछिला) |                                                                                    |
|         | इतहिास से अगला पृष्ठ प्रदर्शति करें.                                               |
| (अगला)  |                                                                                    |

2

## 2 महत्वपूर्ण

अपने उत्पाद का उपयोग करने से पहले सभी नरि्देशों को पढ़ और समझ लें. यदनिरि्देशों का अनुसरण करने में वफिलता के कारण नुकसान हुआ है, तो वारंटी लागू नही होती.

### सुरक्षा

वद्यिुत के झटके या आग का ख्रातरा!

- उत्पाद या एक्सेसरीज को कभी भी बारशि या पानी में न ले जाएँ, तरल पदाएथों के कंटेनर्स, जैसे फूलदान उत्पाद के पास कभी भी न रखें. यद तिरल पदाएथ उत्पाद पर या उसमें फैल जाते हैं, तो इसे तुरंत पावर आउटलेट से डसिकनेक्ट कर दें. उपयोग करने से पहले उत्पाद की जाँच कराने के लपि Philips उपभोक्ता सेवा से संपर्क करें.
- उत्पाद और एक्सेसरीज को कभी भी सीधी धूप सहति खुली लपटों या अन्य गर्म स्रोतों के पास न रखें.
- उत्पाद में कभी भी हवा आने-जाने वाले खाँचों या अन्य खुले स्थानों पर ऑब्जेक्ट्स न डालें.
- जहाँ पर मुख्य प्लग या कसिी उपकरण कपलर का उपयोग डस्किनेक्ट डविाइस के रूप में कयिा जाता है, वह डस्किनेक्ट डविाइस सरलता से काम करने योग्य रहेगी.
- बैटरीज़ (बैटरी पैक या स्थापति बैटरीज़) अत्यधकि गर्मी के संपर्क में नहीं आनी चाहएि जैसे क सि्रयप्रकाश, आग या इसी तरह की अन्य गर्म वस्तुएँ.
- बजिली चमकने वाले तूफान आने से पहले उत्पाद को पावर आउटलेट से डस्किनेक्ट कर दें.
- पावर की तार को डस्किनेक्ट करते समय, हमेशा प्लग को खीचें, केबल को कभी नही.

शॉर्ट सर्कटि या आग का खतरा!

 आप उत्पाद को पावर आउटलेट से कनेक्ट करें इससे पहले, सुनश्चिति करें क पावर वोल्टेज उत्पाद के पीछे या नीचे मुद्राति मान से मेल खाती हो. यद विोल्टेज भनि्न है, तो उत्पाद को पावर आउटलेट से कभी भी कनेक्ट न करें.

होम थएिटर के क्षत हिोने या इसके नुकसान का खतरा!

 दीवार पर लगाए जाने वाले उत्पादों के लाए, सप्लाई कए गए दीवार पर लगाए जाने वाले ब्रेकेट का ही उपयोग करें. वॉल माउन्ट को ऐसी दीवार पर सुरक्षति करें जो उत्पाद और वॉल माउन्ट दोने के भार को सह सके.
 Koninklijke Philips Electronics N.V. पर अनुपयुक्त वॉल माउन्टगि के लाए, जसिका परणिाम दुर्धटना, क्षत िया नुकसान में होता है कोई जम्मिमेदारी नहीं है.

- स्टैंड वाले स्पीकरों के लपि, केवल सप्लाई कपि गए स्टैंड्स का उपयोग करें. स्टैंड्स को स्पीकरों के साथ मजबूती से सुरक्षति करें. असेंबल कपि गए स्टैंड्स को समतल, सतहों पर रखें जो स्पीकर और स्टैंड दोनों के संयुक्त भार को सहारा दे सके.
- कॉसी भी सामान या वस्तु को पावर की तार या अन्य वद्रियुत उपकरण पर न रखें.
- यद्उिंत्पाद को 5°से. से कम के तापमान में ले जाया जाता है, तो उत्तपाद को अनपैक करें और तब तक प्रतीक्षा करें जब तक इसका तापमान पावर आउटलेट से कनेक्ट करने से पहले कमरे के तापमान से मेल नही खाए.
- जब खुला हो तो दूश्य और अदूश्य लेजर करिणे. प्रकाश में लाने से बचें.
- डसिक कम्पाएटमेंट के भीतर डसिक ऑप्टकिल लेन्स को न छुएँ.
- इस उत्पाद के पार्ट्स शीशे के बने हो सकते हैं. चोट लगने या ख़राब होने से बचने के लिए सावधानी से उपयोग करें.

### ज़्यादा गर्म होने का खतरा!

इस उत्पाद को प्रतबिंधति स्थान पर कभी भी स्थापति न करें. उत्पाद के आस-पास हवा आने-जाने के लपि कम से कम चार इंच तक का स्थान हमेशा छोड़ें. सुनश्चिति करें का पिर्दे या अन्य वस्तुएं उत्पाद पर मौजूद हवा आने-जाने के स्थान को कभी भी न ढकें.

संदूषण का खतरा!

- बैटरयिंगे को(पुरानी और नई या कार्बन और अल्कलाइन, आदी) आपस में न मलिाएँ.
- यद बिटरयाँ गलत ढंग से बदली गई है, तो वसिफोट होने का खतरा है. केवल समान या समतुल्य प्रकार की बैटरी से ही बदलें.
- यद बैटरयिँ खाली हो गई हैं या रमिट कंट्रोल का लंबे समय से उपयोग नही कयिा गया है, तो बैटरयिँ नकिालें.
- बैटरी में रासायनकि पदार्थ होते हैं, उनका उचति तरीके से नबिटान कयिा जाना चाहएि.

### क्षतग्रिस्त बैटरीज़ का जोखमि!

- उत्पाद/रमिंट कंट्रोल में एक सक्ति/बटन के प्रकार की बैटरी हो सकती है जसि नगिला जा सकता है. सभी समय बैटरीज़ को बच्चों की पहुँच से दूर रखें! यद डिसे नगिल लयिा गया तो, बैटरी गंभीर चोट या मौत का कारण बन सकती है. पेट में जाने के दो घंटे के भीतर ही गंभीर आंतरकि छाले हो सकते है.
- यद आपको यह लगता है क बिटरी को नगिल लयिा गया है या शरीर के कसिी भाग के अंदर रख दयिा गया तो तुरंत ही चकित्तिसकीय उपचार ढूंढें.

- जब आप बैटरयिाँ बदलते हैं, तो सभी नए और पुरयोग कएि हुए बैटरयों को बचुचों की पहुंच से हमेशा दूर रखें. सुनशिचति करें कबिटरी बदलने के बाद बैटरी खंड पूरी तरह से सुरक्षति है.
- यदबिैटरी खंड पूरी तरह से सुरक्षति नहीं कथि। जा • सकता है तो, उत्पाद का उपयोग करना बंद कर दें. बचुचों की पहुँच से दूर रखें और उतुपादक से संपर्क करें.

| - | - | - | L |
|---|---|---|---|
|   |   |   |   |
|   |   |   |   |
| - | - | - |   |

यह दोहरे रोधन के साथ CLASS II उपकरण है, और कोई संरकषातमक भसमपरक उपलबध नहीं है.

## अपने उत्पाद की देखभाल

- डसिक कंपार्टमेंट में डसिक्स के अलावा अनुय कोई भी ऑबुजेकुटूस न डालें.
- डसिक कंपार्टमेंट में कृषतगिरसत या दरार वाली डसिक्स • न डालें
- अगर आप एक वसितत समयावध कि लएि उतपाद का उपयोग नहीं कर रहे हैं तो डसिक कंपार्टमेंट से डसिक्स नकिालें.
- उतपाद की सफाई के लएि केवल माइक्रोफाइबर कपडे का उपयोग करें

### परयावरण की देखभाल

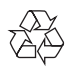

आपका उत्पाद उच्च गुणवत्ता वाली सामगुरी और घटकों के साथ डजिाइन और नर्गमेति कयिा गया है, जसि रीसायकल और पन: उपयोग कयिा जा सकता है.

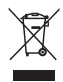

जब यह क्रॉस्ड-आउट व्हील बनि चनि्ह कसीि उत्पाद से जुडा होता है, तो इसका अर्थ होता है क उित्पाद European Directive 2002/96/EC के अंतरगत आता है. कृपया अपने लएि वद्रियुत और इलेकुटूरॉनकि उत्पादों की अलग से सथानीय संगुरह पुरकुरयाि के बारे में जानकारी दें.

कृपया अपने सुथानीय नयिमों के अनुसार कार्य करें और अपने सामानुय घरेलू कचरे के साथ अपने पुराने उत्पादों का नपिटान न करें.

आपके पुराने उतुपाद का सही नपिटान, पर्यावरण और मानव स्वास्थ्य के लएि संभावति नकारातूमक परणामों को रोकने में मदद करता है.

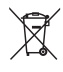

आपके उतुपाद में European Directive 2006/66/ EC के अंतरगत आने वाली बैटरीज़ हैं. जसिका नपिटान सामानय घरेल कचरे के साथ नहीं कयिं। जा सकता. कपया बैटरीज़ के पृथक संगुरह पर सुथानीय नयिमों के बारे में स्वयं को सूचति करें क्योंक सिही नपिटान वातावरण और मानव सवासथय के लएि संभावति नकारातमक परणिामों को रोकने में मटट करता है.

## 3D स्वास्थ्य चेतावनी

यद आपके परविार में मरिगी या पुरकाश संवेदनशीलता से गुरसूत होने का इतहिास रहा है, तो चमकीले पुरकाश सरोतों, तीवर छव अनुकरमों के संपर्क में आने या 3D में देखने से पहले चकितिसक से संपरक करें.

चक्कर, सरदर्द या गैर अभमिखता जैसी असुवधाि से बचने के लए. हम वसितारति समय अवधयों तक 3D नहीं देखने की अनशंसा करते हैं. यद आप कसीि असवधिा का अनभव करते हैं, तो 3D देखना बंद कर दें और तुरंत संभावति जोखमिपुरण गतविधि (उदाहरण के लएि कार डुराइव करना) में अपने लक्षणों के समापत होने तक वयस्त न रहें. यद लिक्षण बने रहते हैं, तो पहले कसिी चकितिसक से संपर्क कपि बनिा 3D देखना परारंभ नहीं करें.

माता-पतिा को 3D देखने के दौरान अपने बचचों की नगिरानी करनी चाहएि और सुनश्चिति करना चाहएि कवि उपरोक्त वर्णति के अनुसार असुवधाि का अनुभव नहीं करते हैं. छह साल से कम उम्र के बचुचों को 3D देखना अनुशंसति नहीं है कयोंक उनकी दशय परणाली अभी तक परण रप से वकिसति नहीं होती है.

4

## 3 आपका होम थएिटर

अपकी ख़रीद पर बधाई और Philips में स्वागत है! Philips दूवारा प्रस्तुत कपि जाने वाले समर्थन का पूर्ण रूप से लाभ लेने के लपि(उदाहरण के लपि उत्पाद सॉफ्टवेयर नवीनीकरण की सूचना), अपने उत्पाद को www.philips.com/welcome पर पंजीकृत करें.

## रमिोट कंट्रोल

इस अनुभाग में रमिोट कंट्रोल का ओवरव्यू शामलि है.

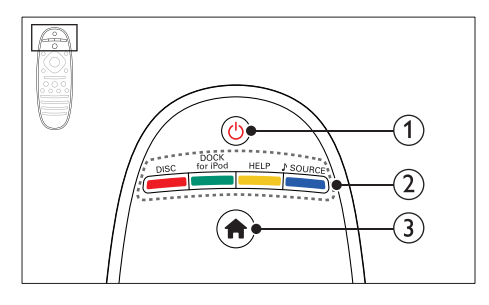

- 1 ७ (स्टैंडबाय-चालू)
  - होम थएिटर को चालू या स्टैंडबाय पर स्वचि करें.
  - EasyLink सक्षम होने पर, सभी कनेक्ट कएि गए HDMI CEC संगत डविाइसेज़ को स्टैंडबाय पर स्वचि करने के लिएि कम से कम तीन सेकंड्स के लिए दबाए रखें.
- 2) स्रोत बटन / रंग बटन
  - रंग बटन: Blu-ray डसिक या Smart TV सेवाओं के लपि कार्यों या वकिल्पों का चयन करें.
  - DISC: डस्कि स्रोत पर स्वचि करें.
  - DOCK for iPod: iPod या iPhone के लिए Philips dock पर स्वचि करें.
  - HELP: ऑनस्क्रीन मदद पर पहुँच करें.
  - SOURCE: कसिी इनपुट स्रोत या रेडयिंग स्रोत का चयन करें.
- (3) A (होम) होम मेनू तक पहुँच पुरापत करें.

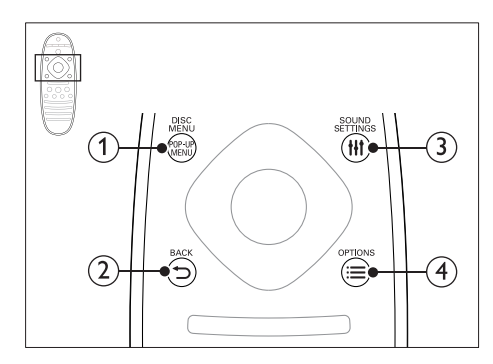

- POP-UP MENU/DISC MENU जब आप कसिी डसि्क को चलाएँ तो डसि्क मेनू तक पहुँचे या बाहर नकिलें.
- - पछिले मेनू स्क्रीन पर वापस जाएँ.
  - रेडयिंगे मोर्ड में, वर्तमान प्रीसेट रेडयिंगे स्टेशनों को हटाने के लिए दबाए रखें.
- (3) III SOUND SETTINGS ध्वन विकिल्प तक पहुँच प्राप्त करें या उससे बाहर नकिलें.
- ④ ≡ OPTIONS
  - डसिक या कसी USB संग्रहण डविाइस को चलाते हुए अधकि चलाएँ वकिल्प प्राप्त करें.
  - रेडयी मोड में, कोई रेडयी स्टेशन सेट करें.

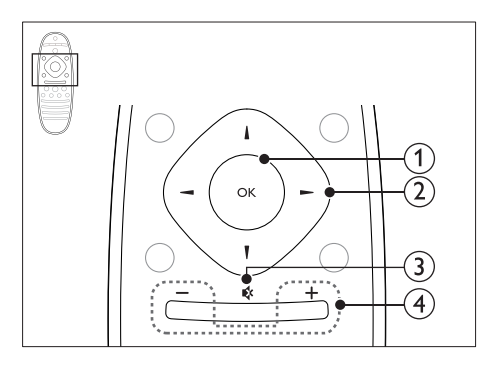

OK
 चाणी णार्चा

- कसिी प्रवर्षिट िया चयन की पुष्ट किरें.
- नेवगिशन बटन
  - मेनूज़ नेवगिट करें.

- स्वतः खोज को प्रारंभ करने के लिए रेडयिंगे मोड में बाएँ या दाएँ दबाएँ.
- रेडयिंगे मोड में, रेडयिंगे फ्रीक्वेंसी ट्यून करने के लएि ऊपर या नीचे दबाएँ.
- नेटवर्क और पासवर्ड सेटअप के दौरान, कसिंग वर्ण को हटाने के लपि बाई ओर दबाएँ.
- 3 । ५ (म्यूट)

वॉल्यूम म्यूट या पुनर्स्थापति करें.

(4) +/- (वॉल्य्म) वॉल्य्म बढ़ाएँ या घटाएँ.

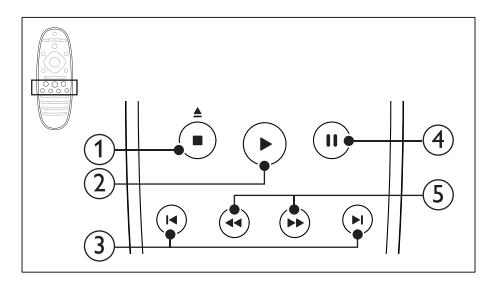

- (1) (रोकें) / 🛓 (खोलें/बंद करें)
  - चलाएँ रोकें.
  - डसिक कंपाएटमेंट खोलने या बंद करने के लिए तीन सेकंड तक दबाए रखें.
- 2 ▶ (चलाएँ)

चलाएँ आरंभ या पुनरारंभ करें.

- ③ ।◀ / ►। (पछिला/अगला)
  - पछिले या अगले ट्रैक, अध्याय या फ़ाइल पर जाएँ.
  - रेडयिंगे मोड में, कसिंगि प्रीसेट रेडयिंगे संटेशन का चयन करें.
- (4) II (ठहरें) चलाएँ रोकें.
- (5) ◄◄ / ▶▶ (फ़ॉस्ट बैंकवर्ड/फ़ॉस्ट फ़ॉर्वर्ड) बैंकवर्ड्स या फॉर्वर्ड खोजें. खोज की गतबिदलने के लिए बार-बार दबाएँ.

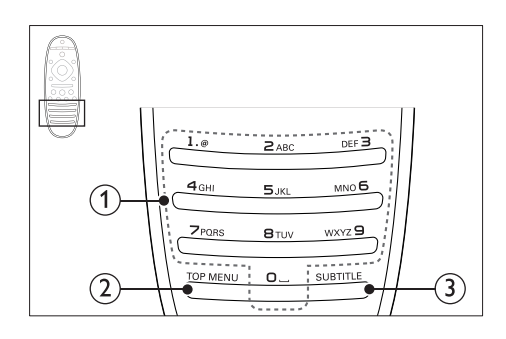

- 1 अक्षरांकीय बटन
  - मानों या अक्षरों को (SMS शैली प्रवर्षिट किा उपयोग करके) दर्ज करें.
  - रेडयिो मोड में, कसीि प्रीसेट रेडयिो स्टेशन का चयन करें.
- TOP MENU कसिी वीडयिो डसि्क के मुख्य मेनू तक पहुँच प्राप्त करें.
- (3) SUBTITLE वीडयिंगे के लिए उपशीर्षक भाषा का चयन करें.

### मुख्य इकाई

इस अनुभाग में मुख्य यूनटि का ओवरव्यू शामलि है.

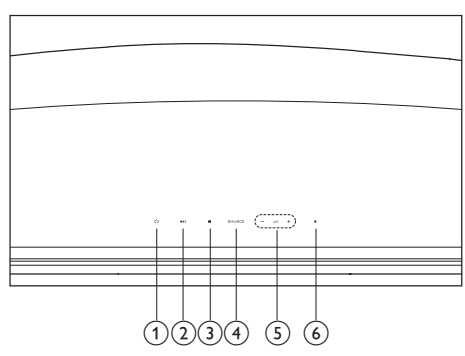

- ७ (स्टैंडबाय-चालू) होम थएिटर को चालू या स्टैंडबाय पर स्वचि करें.
- II (चलाएँ/ठहरें) चलाएँ आरंभ करें, रोकें या पुनरारंभ करें.
- 3 🔳 (रोकें)
  - चलाएँ रोकें.

6

- रेडयिो मोड में, वर्तमान प्रीसेट रेडयिो स्टेशनों को हटाने के लिए दबाए रखें.
- (4) SOURCE होम थएिटर के लिए एक ऑडयिं।/वीडयिं। स्रोत का चयन करें.
- (6) ▲ (खोलें/बंद करें) डस्कि कंपार्टमेंट को खोलें या बंद करें.

## कनेक्टर्स

इस अनुभाग में आपके होम थएिटर पर उपलब्ध कनेक्टर्स का ओवरव्यू शामलि है.

### पीछे बायाँ

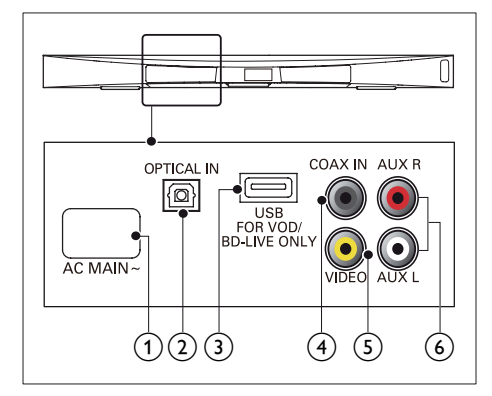

- AC MAINS~ पावर आपूरत सि कनेकुट करें.
- (2) OPTICAL IN TV या कसिी डजिटिल डविाइस पर एक ऑप्टकिल ऑडयिंगे आउटपुट से कनेक्ट करें.
- USB FOR VOD/BD-LIVE ONLY (चीन में VOD उपलब्ध नहीं है)
  - ऑनलाइन वीडयोिज को करिाए पर लेने हेतु कसिंग USB संग्रहण डविाइस के लिए स्लॉट (चीन में उपलब्ध नहीं है).
  - BD-Live तक पहुँच प्राप्त करने हेतु कसिी USB संग्रहण डविाइस के लिए स्लॉट.

- ④ COAX IN TV या कसिी डजिटिल डविाइस पर कोएक्ज़अिल ऑडयिो आउटपुट से कनेक्ट करें.
- (5) VIDEO TV पर मश्रिरति वीडयिंगे इनपुट से कनेक्ट करें.
- (6) AUX TV या कसिी एनालॉग डविाइस पर एनालॉग ऑडयिंग आउटपुट से कनेकट करें.

पीछे का दायाँ

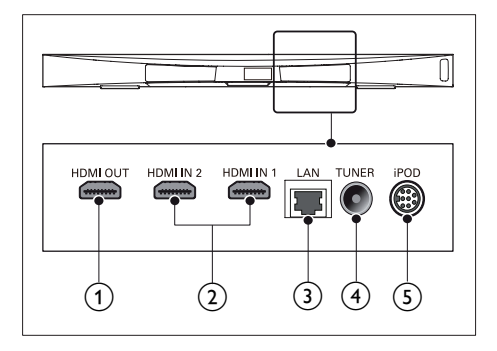

- HDMI OUT (ARC) TV पर HDMI इनपुट से कनेक्ट करें.
- (2) HDMI IN1 / HDMI IN2 कसिी डजिटिल डविाइस पर HDMI आउटपुट से कनेक्ट करें.
- (3) LAN कसिी ब्रॉडबैंड मॉडम या राउटर पर LAN इनपुट से कनेक्ट करें.
- (4) TUNER कसिी एंटेना, केबल या उपग्रह द्वारा सग्निल इनपुट.
- (5) DOCK for iPod iPod या iPhone के लएि कसी Philips Dock से कनेक्ट करें. (मॉडल: Philips DCK306x को कुछ मॉडल के लएि अलग से बेचा गया)

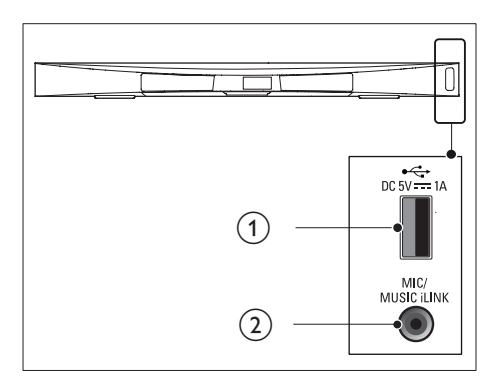

- •<- (USB)</li>
   USB संग्रहण डविाइस से ऑडयिंग, वीडयिंगे या चति्र इनपुट.
- (2) MUSIC iLINK / MIC (MIC केवल कुछ चयनति मॉडल्स में ही उपलब्ध है)
  - कसिी MP3 प्लेयर या माइक्रोफ़ोन से ऑडयिंग इनपट.
  - कर्सी माइक्रोफोन से ऑडयिंगे इनपुट (केवल चयनति मॉडल्स में उपलब्ध).

#### सबवूफर कनेक्टर्स

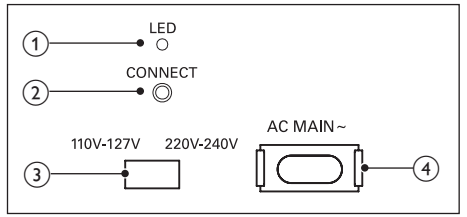

- 1 LED
  - पॉवर ऑन होने पर, LED ऑन होता है.
  - वायरलेस कनेक्शन के लिए होम थएिटर और सबवूफर के बीच युग्मन के दौरान, LED टमिटमिाटा है.
  - सफलता से वायरलेस कनेक्शन हो जाने पर, LED पुन: ऑन होता है.

### कनेक्ट करें

होम थएिटर और सबवूफ़र के लएि पेयरगि मोड में जाने हेतू दबाकर रखें. (3) वोल्टेज चयनकर्ता (केवल कुछ क्षेत्रों के लिए) वोल्टेज चयनकर्ता को स्थानीय पॉवर लाइन वोल्टेज में स्वचि करें.

(4) AC MAINS~ पावर आपूर्ता से कनेक्ट करें.

8

## 4 कनेक्ट और सेट करें

यह अनुभाग आपके होम थएिटर को कसिी TV और अन्य डविाइसेज़ से कनेक्ट करने, और फरि इसे सेट अप करने में आपकी मदद करता है.

अपने होम थएिटर और एक्सेसरीज़ के मूल कनेक्शंस की जानकारी के बारे में, तूवरति पुरारंभ मार्गदर्शका देखें.

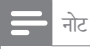

- पहचान और आपूरती रैटग्सि के लिए, उत्पाद के पछिले या नचिले हसिसे में प्रकार प्लेट देखें.
- इससे पहले के आप कोई कनेक्शंस बनाएँ या परविरतति करें, यह सुनश्चिति कर लें कसिभी डविाइसेज पॉवर आउटलेट से डसिकनेक्ट कएि गए हैं.

### स्थान नयिोजन

सबवूफ़र को अपने होम थएिटर से कम से कम 1 मीटर (3 फ़ीट) और दीवार से दस सेंटीमीटर दूर रखें.

सर्वोत्तम परणिामों के लएि, अपने सबवूफर को नीचे दखिाए अनुसार रखें.

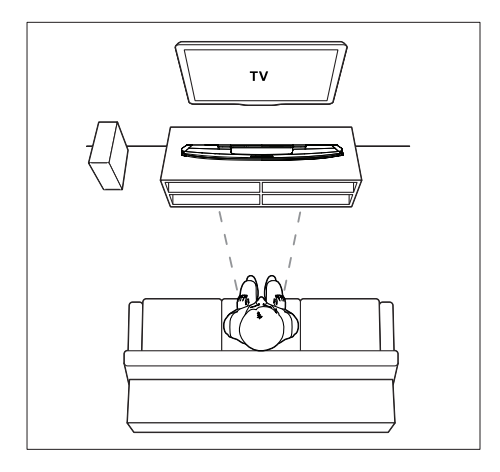

| ~     |
|-------|
| - नाट |
|       |
|       |

 आपके द्वारा होम थएिटर और सबवूफर का स्वचि ऑन करने पर होम थएिटर और सबवूफर स्वचालति रूप से युग्मति होता है.

## TV से कनेक्ट करें

वीडयिो देखने के लएि अपने होम थएिटर को TV से जोडें. आप अपने होम थएिटर के स्पीकर्स के माध्यम से TV ऑडयिो सुन सकते हैं.

सबसे अच्छे उपलब्ध गुणवत्ता के कनेक्शन का उपयोग अपने होम थएिटर व TV के लएि करें.

बकिल्प 1: HDMI (ARC) के द्वारा TV से कनेक्ट करें

सर्वोत्तम गुणवत्ता का वीडयिंगे आपका होम थएिटर ऑडयिंगे रटिर्न चैनल (ARC) के साथ HDMI संस्करण का समर्थन करता है. यदआिपका TV, HDMI ARC संगत है तो आप एकल HDMI केबल का उपयोग कर अपने होम थएिटर के माध्यम से TV का ऑडयिंगे सुन सकते हैं.

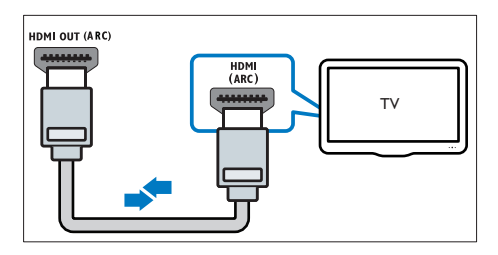

- 1 उच्च गत कि HDMI केबल के साथ, आपके होम थएिटर के HDMI OUT (ARC) कनेक्टर को आपके TV के कनेक्टर HDMI ARC से कनेक्ट करें.
  - हो सकता है का TV पर HDMI ARC कनेक्टर को भनि्न रूप में लेबल दयिा गया हो. अधकि जानकारी के लएि, TV उपयोगकर्ता मैन्युअल को देखें.
- 2 अपने TV पर, HDMI-CEC कार्रवाईयाँ चालू करें. अधकि जानकारी के लएि, TV उपयोगकर्ता मैन्युअल को देखें.
  - HDMI-CEC एक ऐसी सुवधिा है जो HDMI के माध्यम से कनेक्ट कपि गए CEC अनुपालक डविाइसेस को एक ही रमिोट कंट्रोल से नयिंत्रति कपि जाने के लपि सक्षम बनाता है, जैसे की TV और होम थपिटर दोनो के लपि वॉल्यूम नयिंत्रण. (देखें 'EasyLink (HDMI-CEC नयिंत्रण) सेट करें' पृष्ठ पर 12)

3 यद आप अपने होम थएिटर के माध्यम से TV ऑडयिंग नही सुन पाते हैं, तो ऑडयिंग को मैन्युअल रूप से सेट करें. (देखें 'ऑडयिंग सेट करें' पृष्ठ पर 12)

वकिल्प 2: मानक HDMI के माध्यम से TV से कनेक्ट करें

सर्वोत्तम गुणवत्ता का वीडयिो

यद आपका TV HDMI ARC संगत नहीं है, तब आपके होम थएिटर को TV से आदर्श HDMI कनेक्शन से कनेक्ट करें.

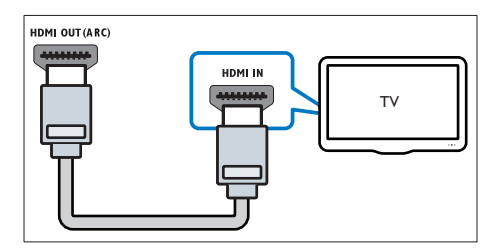

- उच्च गतकिी HDMI केबल के साथ, आपके होम थएिटर के HDMI OUT (ARC) कनेक्टर को आपके TV के कनेक्टर HDMI से कनेक्ट करें.
- 2 TV ऑडयिंगे सुनने के लाएि अपने होम थएिटर के माध्यम से ऑडयिंगे केबल कनेक्ट करें (देखें 'ऑडयिंगे को TV और अन्य डविाइसेज़ से कनेक्ट करें' पृष्ठ पर 11).
- 3 अपने TV पर, HDMI-CEC कार्रवाईयाँ चालू करें. अधकि जानकारी के लाएि, TV उपयोगकर्ता मैन्युअल को देखें.
  - HDMI-CEC एक ऐसी सुवधिा है जो HDMI के माध्यम से कनेक्ट कपि गए CEC अनुपालक डविाइसेस को एक ही रमिोट कंट्रोल से नयिंत्रति कपि जाने के लपि सक्षम बनाता है, जैसे का TV और होम थपिटर दोनो के लपि वॉल्यूम नयिंत्रण. (देखें 'EasyLink (HDMI-CEC नयिंत्रण) सेट करें' पृष्ठ पर 12)
- 4 यद आप अपने होम थएिटर के माध्यम से TV ऑडयिंग नही सुन पाते हैं, तो ऑडयिंग को मैन्युअल रूप से सेट करें. (देखें 'ऑडयिंगे सेट करें' पृष्ठ पर 12)

नोट

मूल गुणवत्ता वीडयिो

यद आपके TV में HDMI कनेक्टरस नहीं हैं, तो एक संयोजति वीडयिो कनेक्शन का उपयोग करें. एक उच्च नरि्धारण कनेक्शन को संयोजति कनेक्शन समर्थन नहीं करता है.

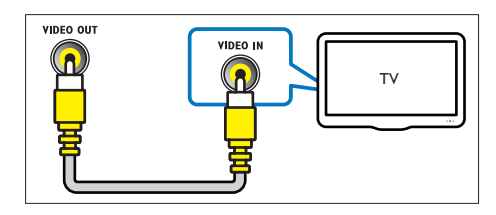

- संयोजति वीडयिंगे केबल के उपयोग द्वारा, आपके होम थएिटर के VIDEO कनेक्टर को आपकी TV के कनेक्टर VIDEO IN से कनेक्ट करें.
  - हो सकता है का संयोजति वीडयिंगे कनेक्टर को AV IN, COMPOSITE या BASEBAND के रूप में लेबल दयिा गया हो.
- 2 TV ऑडयिंगे सुनने के लिएि अपने होम थएिटर के माध्यम से ऑडयिंगे केबल कनेक्ट करें (देखें 'ऑडयिंगे को TV और अन्य डविाइसेज़ से कनेक्ट करें' पृष्ठ पर 11).
- 3 जब आप TV कार्यक्रम देखते हैं, तो सही ऑडयिंग इनपुट का चयन करने के लाएि अपने होम थएिटर पर बार-बार SOURCE दबाएँ.
- 4 जब आप वीडयिंगे देखते हैं, तो अपने TV को सही वीडयिंगे इनपुट से कनेकुट करें. अधकि जानकारी के लिए, TV उपयोगकर्ता मैन्युअल को देखें.

### डजिटिल डविाइसेज़ को HDMI के माध्यम से कनेक्ट करें

कसिी एकल HDMI कनेक्शन के माध्यम से अपने होम थएिटर से कोई डजिटिल डविाइस कनेक्ट करें जैसे क कोई सेट-टॉप बॉक्स, गेम्स कसोल या कैमकॉर्डर. जब आप इस तरीके से डविाइसेज जोड़ते हैं और कोई फाइल या गेम चलाते हैं, तो

- वीडयिंगे आपके TV पर स्वचालति रूप से प्रदर्शति होता है, और
- ऑडयिंगे आपके होम थएिटर पर स्वचालति रूप से चलती है.

यद आपके TV में DVI कनेक्ट्रस है, तब आप HDMI/DVI एडॉपुटर का उपयोग TV को कनेक्ट करने में कर सकते हैं. हालॉकर्त, हो सकता है कक्ठिछ सुवधिएँ उपलब्ध न हों.

- 1 उच्च गतकिी HDMI केबल का उपयोग करके, अपने डजिटिल डविाइस के HDMI IN 1/2 कनेक्टर को अपने होम थएटिर के HDMI OUT से कनेक्ट करें.
- 2 HDMI OUT (ARC) के माध्यम से अपने होम थएिटर को TV से कनेक्ट करें.
  - यदी TV, HDMI CEC संगत नहीं है, तो अपने TV पर सही वीडयिो इनपुट का चयन करें.
- 3 कनेक्ट कपि गए डविाइस पर, HDMI-CEC कार्रवाईयाँ चालू करें. वविरणों के लपि, डविाइस का उपयोगकरता मैन्युअल देखें.
  - यद आप अपने होम थएिटर के माध्यम से डजिटिल डविाइस ऑडयिंगे नहीं सुन पाते हैं, तो ऑडयिंगे को मैन्युअल रूप से सेट करें. (देखें 'ऑडयिंगे सेट करें' पृष्ठ पर 12)
  - संही HDMI इनपुट का चयन करने के लिए आप अपने होम थएटिर पर बार-बार SOURCE भी दबा सकते हैं.

### ऑडयिो को TV और अन्य डविाइसेज़ से कनेक्ट करें

अपने होम थएिटर सपीकर्स के माध्यम से TV या अन्य डविाइसेज़ से ऑडयिो चलाएँ.

अपने TV, होम थएिटर और अन्य डविाइसेज़ पर उपलब्ध सर्वश्रेष्ठ गुणवत्ता कनेक्शन का उपयोग करें.

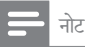

 जब आपके होम थएिटर और TV HDMI ARC के माध्यम से जुड़े तुए होते हैं, तब कर्सिी ऑडयिंगे कनेक्शन की आवश्यकता नहीं होती.
 (देखें 'वकिल्प 1: HDMI (ARC) के दूवारा TV से कनेक्ट करें' पृष्ठ पर 9)

### वकिल्प 1: एक डजिटिल ऑप्टकिल केबल के दुवारा ऑडयिो कनेक्ट करें

### सर्वश्रेष्ठ गुणवत्ता का ऑडयिो

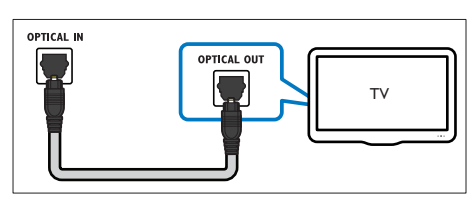

- ऑप्टकिल केबल का उपयोग करते हुए, अपने होम थएिटर के OPTICAL कनेक्टर को TV या अन्य डविाइस के OPTICAL OUT कनेक्टर से कनेक्ट करें.
  - हो सकता है क डिजिटिल ऑप्टकिल कनेक्टर को SPDIF या SPDIF OUT लेबल दयिा गया हो.

वकिल्प 2: एक डजिटिल कोक्ज़यिल केबल के दुवारा ऑडयिो कनेक्ट करें

अच्छी गुणवत्ता का ऑडयिो

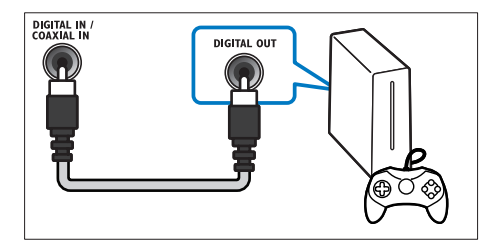

- 1 कोक्ज़यिल केबल का उपयोग करते हुए, अपने होम थएिटर के COAXIAL कनेक्टर को TV या अन्य डविाइस के COAXIAL/DIGITAL OUT कनेक्टर से कनेक्ट करें.
  - हो सकता है क किोक्ज़यिल कनेक्टर को DIGITAL AUDIO OUT या लेबल दयिा गया हो.

वकिल्प 3: एनालॉग ऑडयिो केबल्स के द्वारा ऑडयिो कनेक्ट करें

मूल गुणवत्ता का ऑडयिो

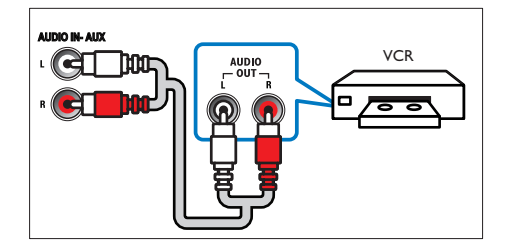

 एनालॉग केबल का उपयोग करते हुए, अपने होम थएिटर के AUX कनेक्टर्स को TV या अन्य डविाइस के AUDIO OUT कनेक्टर्स से कनेक्ट करें.

### EasyLink (HDMI-CEC नयिंत्रण) सेट करें

यह होम थएिटर Philips EasyLink का समर्थन करता है, जो का HDMI-CEC (उपभोक्ता इलेक्ट्रॉनक्सि नयिंत्रण) प्रोटोकॉल का उपयोग करता है. HDMI कनेक्टर्स द्वारा कनेक्ट कारि गए EasyLink-शकीायत डविाइसेज एक एकल रमिटि कंट्रोल से नयिंत्रति कारि जा सकते हैं.

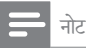

- नरिमाता के आधार पर, HDMI-CEC को कई नामों से जाना जाता है. अपने डविाइस के बारे में जानकारी के लिए, डविाइस का उपयोगकर्ता मैनुयुअल देखें.
- Philips सभी HDMI-CEC डविाइसेज की 100% अंतर्रसंचालनीयता की गारंटी नही देता है.

आप प्रारंभ करें इससे पहले

- HDMI कनेक्शन के माध्यम से अपने होम थएिटर को HDMI-CEC संगत डविाइस से कनेक्ट करें.
- त्वरति प्रारंभ मार्गदर्शकिा में वर्णति आवश्यक कनेक्शंस करें और फरि TV को अपने होम थएिटर के लपि सही स्रोत से स्वचि करें.

### EasyLink सक्षम करें

- 1 🔒 (होम) दबाएँ.
- 2 [सेटअप] का चयन करें और फरि OK दबाएँ.
- 3 [EasyLink] > [EasyLink] > [ऑन] का चयन करें.
- 4 अपने TV और अन्य कनेक्ट कपि गए डविाइसेज़ पर, HDMI-CEC नयिंत्रण चालू करें. वविरणों के लपि, TV या अन्य डविाइसेज़ का उपयोगकर्ता मैन्युअल देखें.
  - अपने TV पर, ऑडयिंगे आउटपुट को 'एम्प्पलीफायर' (TV स्पीकर्स के बजाय) पर सेट करें. अधकि जानकारी के लएि, TV उपयोगकर्ता मैन्युअल को देखें.

### EasyLink नयिंत्रण

EasyLink के साथ, आप अपने होम थएिटर, TV और अन्य कनेक्ट कएि गए HDMI-CEC संगत डविाइसेज़ को एक ही रमिोट कंट्रोल से नयिंत्रति कर सकते हैं.

 [एकल स्पर्श प्ले] (वन-टच प्ले): जब डसिक कम्पाएटमेंट में एक वीडयिंगे डसि्क होती है, तो TV को स्टैंडबाय से हटाने के लएि ▶ (चलाएँ) दबाएँ और फरि डस्कि को चलाएँ.

- [एकल स्पर्श स्टैंडबाय] (वन-टच स्टैंडबाय): यद वन-टच स्टैंडबाय सक्षम कयिा गया है, तो आपका होम थएिटर TV या अन्य HDMI-CEC डविाइसेज के रमिोट कट्रोल से स्टैंडबाय पर स्वचि कर सकता है.
- [ससिटम ऑडयिंगे नयिंत्रण] (ससिटम ऑडयिंगे कंट्रोल):यद सिसिटम ऑडयिंगे नयिंत्रण को सक्षम कयिंग गया है, तो जब आप डविाइस को चलाते हैं तब आपके होम थएिटर स्पीकर के माध्यम से कनेक्ट करि गए डविाइस का ऑडयिंगे स्वचालति रूप से नकिल्ता है.
- [ऑडयिंगे इनपुट मैपगिं] (ऑडयिंगे इनपुट मैपगि):यद ससिटम ऑडयिंगे नयिंत्रण कार् व नहीं करता है, तो कनेक्ट किए गए डविाइस को अपने होम थएिटर पर सही ऑडयिंगे इनपुट कनेक्टर से मैप करें (देखें 'ऑडयिंगे सेट करें' पृष्ठ पर 12).

### – नोट

• EasyLink नयिंत्रण सेटग्सि परविर्तति करने के लपि, 🕈 (होम) दबाएँ, [सेटअप] > [EasyLink] का चयन करें.

### ऑडयिो सेट करें

यद आप अपने होम थयिटर स्पीकर से कनेक्ट डविाइस का ऑडयिो आउटपुट सुन नही सकते है, तो नम्नि कार्य करें:

- जाँचें कर्जिपापे EasyLink को सभी डविाइस पर सक्षम कयिा है, (देखें 'EasyLink (HDMI-CEC नयिंत्रण) सेट करें' पृष्ठ पर 12) और
- अपने TV पर, ऑडविंगे आउटपुर्ट को 'एम्पलीफ़ायर' (TV स्पीकर्स के बजाय) पर सेट करें. वविरण के लएि, TV उपयोगकर्ता मैन्युअल को देखें, और
- EasyLink ऑडयी नयिंत्रण सेट करें.
- 1 🔺 (होम) दबाएँ.
- 2 [सेटअप] का चयन करें और फरि OK दबाएँ.
- 3 [EasyLink] > [ससि्टम ऑडयिंगे नयिंत्रण] > [ऑन] का चयन करें.
  - टीवी स्पीकर से ऑडयिंगे चलाने के लिए, [ऑफ] का चयन करें और नम्निलखिति चरणों को छोड़ें.
- 4 [EasyLink] > [ऑडयिंगे इनपुट मैपगि] का चयन करें.

- 5 अपने होम थएिटर पर कनेक्ट कपि गए डविाइस को ऑडयिंग इनपुट से मैप करने के लाएि ऑनस्क्रीन नरि्देशों का अनुसरण करें.
  - यद आप HDMI ARC कनेक्शन के माध्यम से टीवी से अपने होम थएिटर को जोड़ते हैं, तो यह सुनश्चिति कर लें क आिपके होम थएिटर के ARC इनपुट के साथ टीवी का ऑडयिंगे मापति कर लयिंग गया है.

होम नेटवर्क कनेक्ट करें और सेट करें

कसिी वायर्ड या वायरलेस नेटवर्क कनेक्शन के माध्यम से होम थएिटर को नेटवर्क राउटर से कनेक्ट करें और इनका आनंद उठाएँ:

- स्ट्रीम की गई मल्टीमीडयिा सामग्री
- स्मार्टफ़ोन नयिंत्रण (देखें 'स्मार्टफ़ोन नयिंत्रण' पृष्ठ पर 21)
- समार्ट TV (देखें 'समार्ट TV ब्राउज़ करें' पृष्ठ पर 22)
- इंटरनेट रेडयिो (देखें 'इंटरनेट रेडयिो' पृष्ठ पर 23)
- सॉफ्टवेयर अद्यतन (देखें 'इंटरनेट के द्वारा सॉफ्टवेयर अद्यतन करें' पृष्ठ पर 31)

### सावधानी

 स्वयं को नेटवर्क राउटर, मीडयिंग सर्वर सॉफ्टवेयर और नेटवर्कगि सदिधांतों से परचिति कराएँ. यद आवश्यक हो, तो नेटवर्क घटकों के साथ आने वाले प्रपत्रों को पढ़ें. Philips गुम, क्षतगि्रस्त या दूषति डेटा के लपि ज़मिमेदार नहीं है.

आप प्रारंभ करें इससे पहले

- स्मार्ट TV, वीडयिंगे कॉल और सॉफ्टवेयर अदूयतनों के लपि, सुनश्चिति करें का नेटवर्क राउटर के पास उच्च-गत के कनेक्शन के साथ इंटरनेट तक पहुँच प्रापत है और फायरवॉल्स या अन्य सुरक्षा ससि्टम दूवारा पुरतबिंधति नहीं है.
- त्वरति प्रारंभ मार्गदर्शकिा में वर्णति आवश्यक कनेक्शंस करें और फरि TV को अपने होम थएिटर के लपि सही सरोत से स्वचि करें.

वायर्ड नेटवर्क सेट अप करें.

आपको क्या चाहएि

- एक नेटवर्क केबल (RJ45 सीधी केबल).
- एक नेटवर्क राउटर (DHCP सक्षम के साथ).

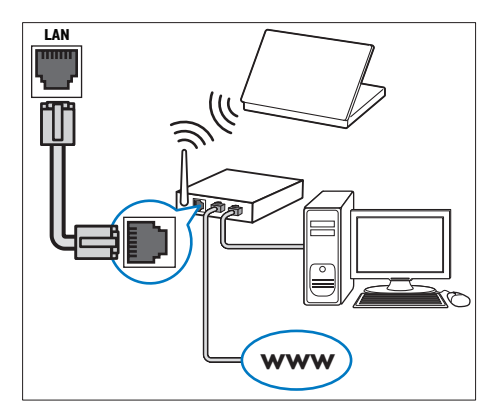

- 1 कासी नेटवर्क केबल का उपयोग करके, अपने होम थएिटर पर LAN कनेक्टर को नेटवर्क राउटर से कनेक्ट करें.
- 2 र (होम) दबाएँ.
- 3 [सेटअप] का चयन करें और फरि OK दबाएँ.
- 4 [नेटवर्क] > [नेटवर्क की स्थापना] > [वायर्ड (ईथरनेट)] का चयन करें.
- 5 सेटअप पूरण करने के लिए ऑनस्क्रीन नरि्देशों का अनुसरण करें.
  - यद किनेक्शन वफिल हो जाए, [पुनर्प्रयास करें] का चयन करें, और फरि OK दबाएँ.
- 6 [समाप्त] को चुनें, और बाहर नकिलने के लिए OK दबाएँ.
  - नेटवर्क सेटग्सि देखने के लपि, [सेटअप] > [नेटवर्क] > [नेटवर्क सेटग्सि देखें] का चयन करें.

वायरलेस नेटवर्क सेट अप करें.

आपके होम थएिटर में वायरलेस नेटवर्क पर आसान पहुँच के लएि अंतर्नहिति Wi-Fi मौजूद है.

आपको क्या चाहएि

 एक नेटवर्क राउटर (DHCP सक्षम के साथ). सर्वश्रेषुठ वायरलेस प्रदर्शन, कवरेज और संगतता के लपि, 802.11n राउटर का उपयोग करें.

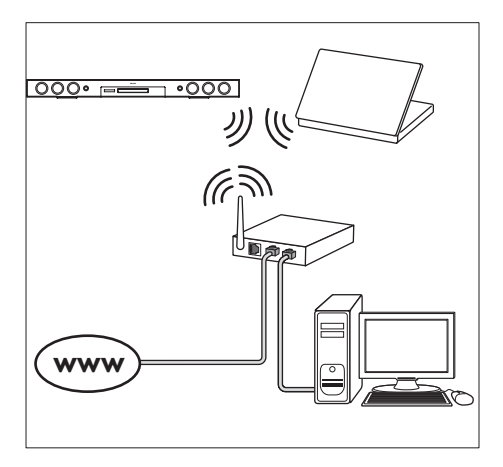

- 1 🔒 (होम) दबाएँ.
- 2 [सेटअप] का चयन करें और फरि OK दबाएँ.
- 3 [नेटवर्क] > [नेटवर्क की स्थापना]> [वायरलेस (Wi-Fi)],का चयन करें, फरिOK दबाएँ.
- 4 वायरलेस नेटवर्क का चयन करने और सेट करने के लिए ऑनस्क्रीन नरि्देशों का अनुसरण करें.
  - यद किनेक्शन वफिल हो जाए, [पुनर्प्रयास करें] का चयन करें, और फरि OK दबाएँ.
- 5 [समाप्त] को चुनें, और बाहर नकिलने के लएि OK दबाएँ.
  - नेटवर्क सेटग्सि देखने के लएि, [सेटअप] > [नेटवर्क] > [वायरलेस सेटग्सि देखें] का चयन करें.

नेटवर्क नाम को व्यक्तगित बनाएँ

अपने होम थएिटर को नाम दें ताक इिसे आपके होम नेटवर्क पर आसानी से पहचाना जाएँ.

- 1 🔒 (होम) दबाएँ.
- 2 [सेटअप] का चयन करें और फरि OK दबाएँ.
- 3 [नेटवर्क] > [अपने उत्पाद को नाम दें:] का चयन करें.
- 4 नाम दर्ज करने के लिए अक्षरांकीय बटन को दबाएँ.
- 5 [पूर्ण] को चुनें, और बाहर नकिलने के लएि OK दबाएँ.

अपने होम थएिटर का 5 उपयोग करें

यह अनुभाग स्रोतों की एक वसि्तृत श्रेणी से मीडयिा चलाने के लएि होम थएिटर का उपयोग करने में आपकी मदद करता है.

आप प्रारंभ करें इससे पहले

- त्वरति प्रारंभ मार्गदर्शकि। और उपयोगकर्ता मैन्युअल में वर्णति आवश्यक कनेक्शंस बनाएँ.
- पहली बार के सेटअप को पूरण करें. पहली-बार का सेटअप तब प्रकट होता है जब आप अपने होम थएिटर को पहली बार ऑन करते हैं या यद आिप सेटअप को पूर्ण नही करते हैं.
- TV को अपने होम थएिटर के लाएि सही स्रोत में स्वचि करें (उदाहरण के लाएि, HDMI, AV IN).

## होम मेनू तक पहुँच प्राप्त करें

होम मेनू आपके होम थएिटर में कनेक्ट कएि गए डविाझ्सेज़, सेटअप और अन्य उपयोगी सुवधािओं तक आसान पहुँच प्रदान करती है.

- 1 🔒 (होम) दबाएँ.
  - 🔶 होम मेनू प्रदर्शति होती है.
- 2 नमि्न का चयन करने के लिए नेवगिशन बटन और OK को दबाएँ:
  - [डस्कि प्ले करें]: डस्कि चलाना प्रारंभ करें.
  - [USB ब्राउज करें]: USB सामग्री ब्राउजर तक पहुँच प्राप्त करें
  - [iPod ब्राउज़ करें]: iPod या iPhone सामग्री ब्राउज़र तक पहुँच प्राप्त करें.
  - [Smart TV]: स्मार्ट TV तक पहुँच प्राप्त करें.
  - [इंटरनेट रेडयिंगे]: अपने होम थएिटर के माध्यम से इंटरनेट रेडयिंगे तक पहुँच प्राप्त करें.
  - [PC ब्राउज़ करें]: कंप्यूटर सामग्री ब्राउज़र तक पहुँच प्राप्त करें
  - [HDMI 1]: अपने होम थएिटर पर HDMI IN 1 से कनेक्ट काएि गए डजिटिल डविाइस का चयन करें.
  - [HDMI 2]: अपने होम थएिटर पर HDMI IN
     2 से कनेक्ट कपि गए डजिटिल डविाइस का चयन करें.

- [सेटअप]: वीडयिो, ऑडयिो और अन्य सेटग्सि बदलने के लिए मेनू तक पहुँच प्राप्त करें.
- [सहायता]: ऑनस्क्रीन उपयोगकर्ता मैन्युअल तक पहुँच प्राप्त करें.
- 3 बाहर नकिलने के लएि 希 (होम) दबाएँ.

## डस्कि

आपका होम थएिटर DVD, VCD, CD, और Blu-ray डसिक चला सकता है. यह वो डसिक भी चला सकता है जन्तिहें आपने घर में बनाई है, जैसे क फ़िटो और संगीत की CD-R डसिक.

- होम थएिटर में एक डस्कि डालें.
- 2 यद डिसिक स्वचालति रूप से नही चलती है, तो DISC दबाएँ या होम मेनू से [डसिक प्ले करें] का चयन करें.
- 3 चलाएँ को नयिंतुरति करने के लएि रमिोट कंट्रोल का उपयोग करें. (देखें 'बटन चलाएँ' पृष्ठ पर 15)
  - जब आप कोई Blu-ray डर्सिक चलाते है तो एक छोटी सी आवाज सुनाई देना सामान्य बात है. इसका अर्थ यह नहीं हैं क आिपका होम थएिटर दोषपूर्ण है.

| बटन चलाएँ                   |                                         |
|-----------------------------|-----------------------------------------|
| बटन                         | क्रयाि                                  |
| नेवगिशन बटन                 | मेनूज़ नेवगिट करें.                     |
|                             | ऊपर/नीचे: चत्रि को घड़ी की दशाि या घड़ी |
|                             | की वपिरीत दशाि में घुमाएँ.              |
| OK                          | कसिी प्रवर्षिटयाि चयन की पुष्ट किरें.   |
| ▶ (चलाएँ)                   | चलाएँ आरंभ या पुनरारंभ करें.            |
| 11                          | चलाएँ रोकें.                            |
|                             | चलाएँ रोकें.                            |
| <b>▲</b>                    | डस्कि कंपार्टमेंट खोलने या बंद करने के  |
|                             | लएि तीन सेकंड तक दबाए रखें.             |
| ∢/▶                         | पछिले या अगले ट्रैक, अध्याय या फ़ाइल    |
|                             | पर जाएँ.                                |
| <b>44</b> / <b>&gt;&gt;</b> | तेज़ पीछे या आगे की ओर खोजें.           |
|                             | जब कोई वीडयिो रुका हुआ हो, तो धीमे      |
|                             | पीछे या आगे की ओर खोजें.                |
| SUBTITLE                    | वीडयिो के लएि उपशीर्षक भाषा का चयन      |
|                             | करें.                                   |
| -                           |                                         |

| बटन      | क्रयाि                                   |
|----------|------------------------------------------|
| DISC/    | डस्कि मेनू तक पहुँच प्राप्त करें या बाहर |
| POP-UP   | आएँ.                                     |
| MENU     |                                          |
| <b>=</b> | जब आप अपनी ऑडयिो, वीडयिो, या             |
| OPTIONS  | मीडयिा फ़ाइलें चलाते हैं तब उन्नत        |
|          | वकिल्पों तक पहुँच प्राप्त करें (देखें    |
|          | 'ऑडयिो, वीडयिौ और चत्रि वकिल्प' पृष्ठ    |
|          | पर 18).                                  |

### चति्र और ध्वन सिकि्रनाइज़ करें

अगर ऑडयिो और वीडयिो सकि्रनाइज़ नही कपि गए हैं, तो आप वीडयिो से मलिाने के लएि ऑडयिो में वलिंब करें.

- 1 HI SOUND SETTINGS दबाएँ.
- 2 AUD SYNC का चयन करें और फरि OK दबाएँ.
- 3 वीडयिंगे के साथ ऑडयिंगे सकि्रनाइज़ करने के लएि नेवगिशन बटन (ऊपर/नीचे) दबाएँ.
- 4 पुष्ट किरने के लएि OK दबाएँ.

### Blu-ray 3D डस्कि चलाएँ.

आपका होम थएिटर Blu-ray 3D वीडयिो चला सकता है. कोई 3D डस्कि चलाने से पहले 3D स्वास्थ्य संबंधी चेतावनी पढ़ें.

आपको क्या चाहएि

- एक 3D TV.
- 3D चश्मों की जोड़ी जो आपके 3D TV से संगत है.
- एक 3D Blu-ray वीडयिो
- उच्च गतवािली HDMI केबल
- उच्च गत िकी HDMI केबल का प्रयोग करके, अपने होम थएिटर को 3D संगत TV से कनेक्ट करें.
- 2 सुनश्चिति करें की 3D वीडयिंगे सेटगि सक्षम है. ते (होम) दबाएँ, [सेटअप] > [वीडयिंगे] > [3D वीडयिंगे) देखें] > [स्वता:] का चयन करें.
  - 3D डसिक्स को 2D मोड में चलाने के लएि, [ऑफ़] का चयन करें.
- 3 कोई Blu-ray 3D डसि्क चलाएँ और 3D चश्मा पहने.
  - वीडयिंग खोज के दौरान और चलाए जाने के कुछ नश्चिति मोड में, वीडयिंग 2D में प्रदर्शति होता है. जब आप प्ले को पुन: प्रारंभ करते है तो वीडयिंगे प्रदर्शन वापस 3D पर लौटता है.

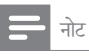

फ्लकिर से बचने के लएि, प्रदर्शन की चमक को बदलें.

### Blu-ray पर बोनस दृश्य

उन Blu-ray डसिक पर जो बोनस दूश्य का समर्थन करती हैं, छोटी स्क्रीन वडिो में कमेंटरीज़ जैसी अतरिकि्त सामग्री का आनंद उठाएँ. बोनस दूश्य को चति्र-में-चति्र के रूप में भी जाना जाता है.

- Blu-ray डस्कि मेनू में बोनस दृश्य सक्षम करें.
- 3 जब आप मूवी चलाते है, तब ≡ OPTIONS दबाएँ.
   → वकिल्प मेनू प्रदर्शति होता है.
- **3** [PIP चयन] > [PIP] का चयन करें.
  - वीडयिों के आधार पर, PIP मेनू [1] या [2] प्रदर्शति होती है.
  - बोनस दृश्य अक्षम करने के लिए, [ऑफ] का चयन करें.
- 4 [दूसरी ऑडयिंगे भाषा] या [दूसरी उपशीर्षक भाषा] का चयन करें.
- 5 भाषा का चयन करें और फरि OK दबाएँ.

### Blu-ray पर BD-Live

BD-Live सामग्री के साथ Blu-ray डस्कि्स पर अतरिकि्त सुवधाओं तक पहुँच प्राप्त करें, जैसे कनिरि्देशक के साथ इंटरनेट चैट, नवीनतम मूवी ट्रेलर, गेम्स, वॉलपेपर और रगिटोन्स.

BD-Live सेवाएँ और सामग्री अलग अलग डसि्क में भनि्न होती हैं.

आपको क्या चाहएि

- BD-Live सामग्री के साथ Blu-ray डस्कि
- कम से कम 1 GB की मेमोरी के साथ, एक USB संग्रहण डविाइस
- अपने होम थएिटर को इंटरनेट पहुँच के साथ होम नेटवर्क से कनेक्ट करें (देखें 'होम नेटवर्क कनेक्ट करें और सेट करें' पृष्ठ पर 13).
- 2 कसिी USB संग्रहण डविाइस को अपने होम थएिटर से कनेक्ट करें.
- 3 🔺 (होम) दबाएँ और [सेटअप] का चयन करें.
- 4 [उन्नत] > [स्थानीय संग्रहण] का चयन करें.

- 5 [USB] का चयन करें.
- 6 BD-Live सक्षम करने के लिए [उन्नत] > [BD-Live सुरक्ष] > [ऑफ़] का चयन करें.
  - BD-Live अक्षम करने के लिए, [ऑन] का चयन करें.
- 7 डिसिक मेनू में BD-Live चहिन का चयन करें और फरिOK दबाएँ.
  - BD-Live लोड करना शुरु करता है. लोडगि का समय डसि्क और आपके इंटरनेट कनेक्शन पर नरि्भर करता है.
- 8 BD-Live नेवगिट करने के लएि नेवगिशन बटन दबाएँ और फरि कसिी वकिल्प का चयन करने के लएि OK दबाएँ.

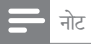

 संग्रहण डविाइस की मेमोरी को साफ़ करने के लाएि, **त्रि** (होम) दबाएँ, [सेटअप] > [उन्नत] > [मेमोरी साफ़ करें] का चयन करें.

## डेटा फ़ाइलें

आपका होम थएिटर कसिी डसिक या USB संग्रहण डविाइस में मौजूद चति्र, ऑडयिो और वीडयिो फाइलों को चला सकता है. फ़ाइल चलाने से पहले, जाँच लें का फ़ाइल स्वरूप आपके होम थएिटर द्वारा समर्थति है (देखें 'फ़ाइल स्वरूप' पृष्ठ पर 33).

- कासी डसि्क या USB संग्रहण डविाइस से फाइलें चलाएँ.
- 2 चलाएँ बंद करने के लएि, 🔳 दबाएँ.
  - जहाँ आपने रोका था, वहाँ से वीडयिो पुनरारंभ करने के लाएि > (चलाएँ) दबाएँ.
  - आरंभ से वीडयिंगे चलाने के लएि, OK दबाएँ.

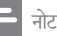

 DivX DRM रक्षति फ़ाइलें चलाने के लएि, अपने होम थएिटर को HDMI केबल के माध्यम से TV से कनेक्ट करें.

### उपशीर्षक

यद आपके वीडयिो में उपशीर्षक एकाधकि भाषाओं में हैं, तो एक उपशीर्षक भाषा का चयन करें.

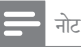

- यह सुनश्चित करें की उपशीर्षक फाइल का ठीक वहीं नाम है, जो वीडयिंगे फाइल का है. उदाहरण के लाए, यदा वीडयिंगे फाइल का नाम 'movie. avi' है, तो उपशीर्षक फाइल को 'movie.srt' या 'movie.sub' के रूप में नाम दें.
- आपका होम थएिटर नमिन फाइल स्वरूपों का समरथन करता है: .srt, .sub, .txt, .ssa, .ass, smi और .sami. यद िउपशीर्षक ठीक से प्रकट नही होते हैं, तो वर्ण सेट बदलें.
- वीडयिंगे चलाते हुए, कसिंग भाषा का चयन करने के लएि SUBTITLE दबाएँ.
- 2 DivX या RMVB/RM वीडयोोज़ के लिए, यद उपशीर्षक सही रूप में प्रकट नही होते हैं, तो वर्ण सेट बदलने के लिए नम्निन चरणों को करना जारी रखें.
- 3 OPTIONS दबाएँ.
   → वकिल्प मेनू प्रदर्शति होता है.
- 4 [वर्ण सेट] का चयन करें और फरि उपशीर्षक का समर्थन करने वाले वर्ण सेट का चयन करें.

यूरोप, भारत, LATAM और रूस

| वर्ण सेट     | भाषा                                                                                                    |
|--------------|----------------------------------------------------------------------------------------------------|
| [मानक]       | अंग्रेज़ी, अल्बेनयािई, डेनशि, डच, फन्निशि,<br>फ्रेंच, गायलकि, जर्मन, इटेलयिाई, कुर्द्रशि<br>(लैटनि), नार्वेजयिन, पुर्तगाली, स्पेनशि,<br>स्वीडशि और तुर्की |
| [मध्य यूरोप] | अल्बेनयिाई, क्रोएशयिन, चेक, डच,<br>अंग्रेज़ी, जर्मन, हंगेरयिन, आइरशि, पोलशि,<br>रोमानयिाई, स्लोवॉक, स्लेवीन और सोर्बयिन                                   |
| [सरिलिकि]    | बुल्गारयािई, बेलारूसी, अंग्रेजी, मैसीडोनयिाई,<br>मॉलदीवयिन, रूसी, सर्बयिाई और यूक्रेनयिाई                                                                 |
| [यूनानी]     | यूनान                                                                                                    |
| [Baltic]     | एस्टोनया, लातवया और लथिुआनया                                                                                                    |

प्रशांत एशयाि और चीन

| वर्ण सेट            | भाषा                                                                                                    |
|---------------------|----------------------------------------------------------------------------------------------------|
| [चीनी]              | सरलीकृत चीनी                                                                                                    |
| [मानक]              | अल्बेनयिाई, डेनशि, डच, अंग्रेज़ी, फनिीश,<br>फ्रेंच, गायलकि, जर्मन, इटेलयिाई, कुर्दुक्शि<br>(लैटनि), नार्वेनयिाई, पुर्तगाली, स्पेनशि,<br>स्वीडशि, तुर्की |
| [पारंपरकि-<br>चीनी] | पारंपरकि चीनी                                                                                                    |
| [कोरयािई]           | अंग्रेज़ी और कोरयािई                                                                                                    |

### DivX के लएि VOD कोड

आपके DivX वीडयिोज़ ख़रीदने और उन्हें होम थएिटर पर चलाने से पहले, होम थएिटर को DivX VOD कोड का उपयोग करते हुए www.divx.com पर पंजीकृत करें.

- 1 🔒 (होम) दबाएँ.
- 2 [सेटअप] का चयन करें और फरि OK दबाएँ.
- لا [3न्नत] > [DivX<sup>1</sup> VOD कोड] का चयन करें.
  - आपके होम थएिटर के लाए DivX VOD पंजीकरण कोड प्रदर्शति होता है.

## USB संग्रहण डविाइसेज़

MP4 प्लेयर या डजिटिल कैमरे जैसे USB संग्रहण डविाइस पर संग्रहीत कपि गए चति्रों, ऑडयिंगे और वीडयिंगे का आनंद उठाएँ.

आपको क्या चाहएि

- एक ऐसा USB संग्रह डविाइस है, जो FAT या NTFS फाइल ससि्टमों के लिए स्वरूपति कयिा गया हो और वशिाल संग्रहण श्रेणी के संगत हो.
- समर्थति फाइल स्वरूपों में से एक मीडयाि फाइल (देखें 'फाइल स्वरूप' पृष्ठ पर 33).

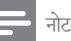

- यद आप USB एक्सरेंग्रन केबल, USB HUB या USB मलुटी-रीडर का उपयोग करते हैं, तो हो सकता है का USB संग्रहण डविाइस पहचानी नहीं जा सके.
- अपने होम थएिटर पर •<-> (USB) कनेक्टर से एक USB संग्रहण डविाइस कनेक्ट करें.
- 2 र (होम) दबाएँ.
- 3 [USB ब्राउज़ करें] का चयन करें और फरि OK दबाएँ.
   → सामग्री ब्राउजर दखिाया गया है.
- 4 फ़ाइल का चयन करें, और फरिOK दबाएँ.
- 5 चलाना नयिंत्रति करने के लाएि प्ले बटंस दबाएँ (देखें 'बटन चलाएँ' पृष्ठ पर 15).

## ऑडयिो, वीडयिो और चत्रि वकिल्प

जब आप कसिी डसिक या USB संग्रहण डविाइस से चति्र, ऑडयिंगे और वीडयिंगे फ़ाइलें चलाते हैं तब उन्नत सुवधाओं का उपयोग करें.

### ऑडयिो वकिल्प

ऑडयिंगे चलाते हुए, कसिी ऑडयिंगे ट्रेक, कसिी डसि्क या कसिी फ़ोल्डर को दोहराएँ.

- नमि्न फंक्शंस से गुज़रने के लाएि बार-बार ः≡
   OPTIONS दबाएँ:
  - RPT TRAC / RPT FILE: वर्तमान ट्रैक या फ़ाइल दोहराएं.
  - RPT DISC / RPT FOLD: डस्कि या फोल्डर पर सभी ट्रैक्स दोहराएँ.
  - RPT RAND: अनयिमति क्रम में ऑडयिंगे ट्रैक्स चलाएँ.
  - RPT OFF: दोहराएँ मोड को बंद करें.

### वीडयिो वकिल्प

वीडयिो देखते हुए, उपशीर्षक, ऑडयिो भाषा, समय खोज, और चति्र सेटगि्स जैसे वकिल्पों का चयन करें. वीडयिो स्रोत पर नरिभर होने के कारण कुछ स्ररोत उपलबुध नही होते.

- 1 दबाएँ ≔ OPTIONS.
  - 🛏 वीडयिो वकिल्प मेनू प्रदर्शति होता है.
- 2 चयन और बदलाव करने के लिए नेवगिशन बटन और OK दबाएँ:
  - [ऑडयिंगे भाषा]: वीडयिंगे के लएि ऑडयिंगे भाषा का चयन करें.
  - [उपशीर्षक भाषा]: वीडयिों के लिए उपशीर्षक भाषा का चयन करें.
  - [उपशीर्षक खसिकाएँ]: स्क्रीन पर उपशीर्षक स्थतिबिदलें.
  - [जानकारी]: क्या चल रहा है, इसके बारे में जानकारी प्रदर्शति करता है.
  - [वर्ण सेट]: DivX उपशीर्षक का समर्थन करने वाले एक वर्ण सेट का चयन करें.
  - [समय खोज]: दूश्य का समय दर्ज करके वीडयिंग के कसी वशिष्टि भाग को छोड़ दें.
  - [दूसरी ऑडयिगे भाषा]: ब्लू-रे वीडयिंगे के लिए दूसरी ऑडयिंगे भाषा का चयन करें.
  - [दूसरी उपशीर्षक भाषा]: ब्लू-रे वीडयिंगे के लएि दूसरी लखिति भाषांतर भाषा का चयन करें.

- [शीर्षक]: कसीि वशिष्टि शीर्षक का चयन करें.
- [अध्याय]: कसिी वशिष्टि अध्याय का चयन करें.
- [कराओके] (चयनति मॉडल और क्षेत्रों में उपलब्ध): केराओके सेटग्रिस बदलें.
- [कोण सूची]: कसिी भनि्न कैमरा कोण का चयन करें.
- [मेनूज़]: डस्कि मेनू प्रदर्शति करें.
- [PIP चयन]: जब एक ब्लू-रे डस्कि, जो अतरिकि्त दूश्य के अनुकूल है, चला रहे हों तो चति्र-में-चति्र वडिो प्रदर्शति करें.
- [जूम]: कासी वीडयिो ट्रूश्य या चति्र में जूम करें. नेवगिशन बटन जूम फ़ैक्टर का चयन करने के लाए (बाएँ/दाएँ) दबाएँ.
- [दोहराएँ]: कसी अध्याय या शीर्षक को दोहराएँ.
- [A-B दोहराएँ]: चलाएँ दोहराने के लिए, या दोहराएँ मोड को बंद करने के लिए कसिी अध्याय के भीतर दो बदुि चहिनति करें.
- [चति्र सेटग्सि]: कसिी पूर्वनर्धिारति रंग सेटगि का चयन करें.
- [ऑडयिंगे सकि]: वीडयिंगे से मेल खाने के लएि ऑडयिंगे को वलिंब करें.
- [2D to 3D]: 2D या 3D वीडयिो का चयन करें.

### चति्र वकिल्प

चति्र देखते हुए, चति्र पर जूम करें, इसे घुमाएँ, एक स्लाइडशो एनीमेशन जोड़ें और चति्र सेटग्रिस को बदलें.

- 1 दबाएँ:≡OPTIONS.
  - 🛏 चत्रि वकिल्प मेनू प्रकट होता है.
- 2 नम्निनलखिति सेटग्सि का चयन करने और बदलने के लए नेवगिशन बटन और OK दबाएँ:
  - [+90 घुमाएँ]: चति्र को घडी की दशिा में 90 डगि्री घुमाएँ.
  - [-90 घुमाएँ]: चति्र को घड़ी की वपिरीत दशिा में 90 डगि्री घुमाएँ.
  - [जूम]: कर्सी वीडयिो दृश्य या चति्र में जूम करें. नेवगिशन बटन जूम फैक्टर का चयन करने के लिए (बाएँ/दाएँ) दबाएँ.
  - [जानकारी]: चत्रि सूचना प्रदर्शति करें.
  - [अवध पिरत सिलाइड]: सलाइड शो में प्रतयेक चति्र के लिए प्रदर्शन गत किा चयन करें.
  - [स्लाइड ऐनमिशन]: स्लाइडशो के लिए ऐनमिशन का चयन करें.
  - [चति्र सेटगि्स]: कसिी पूर्वनर्धिारति रंग सेटगि का चयन करें.
  - [दोहराएँ]: कसिी चयनति फ़ोल्डर को दोहराएँ.
  - [2D to 3D]: 2D या 3D फोटो स्लाइडशो को देखें.

### संगीतमय स्लाइडशो

यद चित्रि और ऑडयिंगे फ़ाइलें कसिी समान डसि्क या USB संग्रहण डविाइस से हैं, तो आप एक संगीतमय स्लाइडशो बना सकते हैं.

- 1 कसिी ऑडयिो ट्रेक का चयन करें और फरि OK दबाएँ.
- 2 🕁 BACK दबाएँ और चति्र फोल्डर पर जाएँ.
- 3 चति्र का चयन करें, फरि स्लाइडशो प्रारंभ करने के लएि
   ▶ (चलाएँ) दबाएँ.
- 4 स्लाइड शो बंद करने के लएि 🔳 दबाएँ.
- 5 संगीत बंद करने के लएि दोबारा 🔳 दबाएँ.
  - 📕 नोट
  - सुनश्चिति करें क चिति्र और ऑडयिंगे स्वरूप आपके होम थएिटर द्वारा समर्थति हो (देखें 'फ़ाइल स्वरूप' पृष्ठ पर 33).

## रेडयिो

अपने होम थएिटर पर FM रेडयिो सुनें, और 40 रेडयिो स्टेशनों तक संगुरहीत करें.

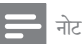

- AM और डजिटिल रेडयिो समर्थति नहीं हैं.
- अगर कोई भी स्टीरयिंगे सगिनल नहीं मलिता या अगर पाँच से कम स्टेशंस ही मलिते हैं, तो आपको रेडयिंग स्टेशंस पुनः स्थापति करने का संकेत दयिा जाता है.
- FM एंटनिंग को अपने होम थएिटर के पछिले भाग पर TUNER से कनेक्ट करें.
  - सर्वोत्तम रसिप्शन के लएि, ऐंटनिा को हमेशा TV या वकिरिण के अन्य स्रोतों से दूर लगाएँ.
- 2 तब तक बार-बार J SOURCE दबाएँ, जब तक क प्रत्यूशन फलक पर RADIO प्रकट नहीं होता है.
  - यद आपने पहले ही रेडयिो स्टेशन स्थापति कर लएि हैं, तो आपके दूवारा अंतमि बार सुना गया रेडयिंग स्टेशन चलता है.
  - → यद आपने कोई रेडयिो स्टेशन स्थापति नही कयिा है, तो प्रत्र्शन फलक पर AUTO INSTALL...PRESS PLAY संदेश प्रत्र्शति होता है. ► (चलाएँ) दबाएँ.

3 सुनने या रेडयिंग स्टेशन बदलने के लिए रमिंट कंट्रोल का उपयोग करें.

| बटन चलाएँ                                |                                                                                                    |
|------------------------------------------|----------------------------------------------------------------------------------------------------|
| बटन                                      | क्रयाि                                                                                                    |
| <b>ब / ►।</b><br>या<br>अक्षरांकीय<br>बटन | कसिी प्रीसेट रेडयिो स्टेशन का चयन करें.                                                                                                    |
| नेवगिशन बटन                              | बाएँ/दाएँ: कसिी रेडयिो स्टेशन को खोजें.<br>ऊपर/नीचे: कसिी रेडयिो फ्रीक्वेंसी को<br>फ़ाइन ट्यून करें.                                                                                                    |
|                                          | रेडयिो स्टेशंस की स्थापना रोकने के लएि<br>दबाएँ.                                                                                                    |
| SACK ⊃                                   | प्रीसेट रेडयिो स्टेशन को मटिाने के लएि<br>दबाए रखें.                                                                                                    |
| IE OPTIONS                               | मैन्युअल:<br>1) :≡ OPTIONS दबाएँ.<br>2) अपने प्रीसेट का चयन करने के लएि<br>I◄ / ►I दबाएँ.<br>3) रेडयिो स्टेशन संग्रह करने के लएि :≡<br>OPTIONS दबाएँ.<br>स्वचालति: रेडयिो स्टेशंस को पुन:<br>स्थापति करने के लएि तीन सेकेंड के लएि<br>दबाए रखें. |
| SUBTITLE                                 | स्टीरयिो और मोनो ध्वनयिों के बीच<br>टॉगल करें.                                                                                                    |

### ग्रडि ट्यून करना

कुछ देशों में, आप FM ट्युनगि ग्राडि को 50 kHz और 100 kHz के बीच टॉगल कर सकते हैं. जब आप ट्यूनगि ग्राडि को स्वचि करते हैं, तो पहले से सेट सभी रेडयिो स्टेशन मटिा दपि जाते हैं.

1 तब तक बार-बार > SOURCE दबाएँ, जब तक क पुरदर्शन फलक पर RADIO पुरकट नहीं होता है.

2 🔳 दबाएँ.

3 50 kHz या 100 kHz के बीच टॉगल करने के लएि
 ▶ (चलाएँ) दबाएँ रखें.

## MP3 प्लेयर

ऑडयिो फ़ाइलें चलाने के लएि MP3 प्लेयर कनेक्ट करें.

आपको क्या चाहएि

- एक MP3 प्लेयर.
- 3.5ममिी स्टीरयिो ऑडयिो केबल.
- 3.5ममिी स्टीरीयो ऑडयिंगे केबल का उपयोग करके, MP3 प्लेयर को अपने होम थएिटर पर MUSIC iLINK कनेक्टर से कनेक्ट करें.
  - यदआप 6.5ममि स्टीरयिो ऑडयिो केबल का उपयोग करते हैं, तो 3.5ममिं - 6.5ममिं कनवर्टर जैक का उपयोग करके MP3 प्लेयर को अपने होम थएिटर से कनेक्ट करें.
- 2 तब तक J SOURCE दबाएँ, जब तक प्रदर्शन फलक पर MUSIC I-LINK प्रकट नहीं होता है.
- 3 ऑडयिंगे फाइलों के चयन और चलाने के लए MP3 प्लेयर पर बटंस दबाएँ.

## iPod या iPhone

अपने iPod या iPhone से संगीत, फोटो और वीडयोिज़ चलाने के लपि Philips डॉक कनेक्ट करें.

आपको क्या चाहएि

- Philips डॉक (मॉडल: Philips DCK306x को कुछ मॉडल्स के लएि अलग से बेचा गया): इसे खरीदने के लएि www.philips.com/welcome पर जाएँ
- एक पीला संयोजति वीडयिो केबल.
- 1 Philips डॉक को अपने होम थएिटर पर DOCK for iPod कनेक्टर से कनेक्ट करें.
- 2 अपने TV पर अपने iPod या iPhone से स्लाइडशो देखने के लिए, पीले संयोजति वीडयिंगे केबल का उपयोग करके डॉक को TV से कनेक्ट करें.
- 3 iPod या iPhone को स्वचि ऑन करें और इसे डॉक पर स्थति करें.
  - होम थएिटर के iPod मोड में होने पर, आप अपने iPod/iPhone को dock पर चार्ज करें.

### संगीत चलाएँ

- 1 अपने iPod या iPhone को डॉक करें.
- 2 होम थएिटर के रमिोट कंट्रोल परDOCK for iPod दबाएँ.
- 3 संगीत का चयन करने के लिए अपनी iPod या iPhone स्क्रीन ब्राउज़ करें.
- 4 अपने iPod या iPhone पर संगीत चलाएँ.
   ➡ संगीत आपके होम थएिटर पर सुना गया है.

अपनी TV से ऑडयिो सामग्री ब्राउज़ करें (वस्तित मोड):

- 1 🔒 (होम) दबाएँ.
- 2 [iPod ब्राउज़ करें] का चयन करें और फरि OK दबाएँ.
   → सामग्री ब्राउजर दखिाया गया है.
- 3 ऑडयिंगे सामग्री को ब्राउज़ करने के लिए नेवगिशन बटन दबाएँ.
- 4 चलाना नयिंत्रति करने के लाएि प्ले बटंस दबाएँ (देखें 'बटन चलाएँ' पृष्ठ पर 15).
  - आपके iPod या iPhone पर स्थानीय कुंजयिँ अक्षम कर दी गई हैं.
- 5 डॉक मोड से बाहर नकिलने के लएि, 希 (होम) दबाएँ.

### वीडयिो और स्लाइडशो चलाएँ

- **1** अपने iPod या iPhone को डॉक करें (देखें 'iPod या iPhone' पृष्ठ पर 20).
- 2 होम थएिटर के रमिोट कंट्रोल परDOCK for iPod दबाएँ.
- 3 TV को AV/VIDEO स्रोत पर स्वचि करें (पीली संयोजति केबल के अनुरूप).
  - → TV की स्क्रीन खाली हो जाती है.
- 4 iPod या iPhone स्क्रीन से, वीडयिो या फोटो स्लाइडशो ब्राउज करें और चलाएँ.
  - वीडयिंगे या फोटो स्लाइडशो आपके TV पर प्रदर्शति कयिा गया है.

## स्मार्टफ़ोन नयिंत्रण

iPhone (iOS 3.1.3 और आगे के संसकरण), Android फ़ोन (2.1 और आगे के संसकरण), iPad या टैबलेट जैसे अपने मोबाइल डविाइस का उपयोग करें:

- अपने होम थएिटर को नयिंत्रति करने के लएि
- डेटा डसि्क या USB संग्रहण डविाइस ब्राउज़ करने के लएि
- FM रेडयिो या इंटरनेट रेडयिो पर स्वचि करें
- स्मार्ट TV ब्राउज़ करें
- अपनी ध्वन सिटग्सि को वैयक्तकिृत करें
- डविाइसों से अपने होम थएिटर पर सामग्री स्ट्रीम और साझा करें

आप प्रारंभ करें इससे पहले

- अपने होम थएिटर, मोबाइल डविाइस और अन्य DLNA-संगत डविाइसेज़ को समान होम नेटवर्क से कनेक्ट करें.
  - बेहतर वीडयिंगे गुणवत्ता के लिए, जब भी संभव हो वायर्ड कनेक्शन का उपयोग करें.
- अपने होम थएिटर के लाए नेटवर्क नाम को वैयक्तकि बनाएँ (देखें 'नेटवर्क नाम को व्यक्तगित बनाएँ' पृष्ठ पर 14).
- Philips MyRemote अनुप्रयोग अपने मोबाइल डविाइस पर डाउनलोड करें.
  - iPhone या iPad के लिए, App Store (App Store) में अनुप्रयोग खोजें.
  - Android आधारति फोन या टैबलेट के लएि, Market (Market) में अनुप्रयोग खोजें.

अपने होम थएिटर को नयिंतुरति करने के लएि

- मोबाइल डविाइस पर, MyRemote अनुप्रयोग तक पहुँच प्राप्त करें.
- 2 होम स्क्रीन से अपने होम थएिटर का चयन करें (इसके नेटवर्क नाम दुवारा).
  - स्क्रीन के नीचे की ओर एक ब्राउज़गि पट्टी को प्रदर्शति कयि। गया है.
  - यद आपका होम थएिटर नही मलिता है, तो फरि से खोजने के लाएि नेटवर्क कनेक्शन जॉचें या अपने मोबाइल डविाइस पर Devices टैब को टैप करें.
- 3 अधकि बकिल्पों तक पहुँच प्राप्त करने के लाए, नम्नि में से कसिी एक टैब का चयन करें.
  - पछिली स्क्रीन पर वापस जाने के लएि, वापस बटन दबाएँ.

| वकिल्प      | क्रयाि                                                                                                    |
|-------------|----------------------------------------------------------------------------------------------------|
| App<br>Home | अपने डविाइस की होम स्क्रीन पर वापस जाएँ.                                                                                                    |
| Media       | DISC: कसिी डेटा डसिक पर संग्रहीत<br>फ़ाइल ब्राउज करें और चलाएँ.<br>USB: कसिी USB संग्रहण डविाइस पर<br>संग्रहीत फ़ाइल को ब्राउज करें और चलाएँ.<br>FM radio: FM रेडयिो पर स्वचि करें.<br>Internet radio: इंटरनेट रेडयिो पर स्वचि<br>करें. सुनश्चिति करें का आपके होम नेटवर्क में<br>इंटरनेट तक पहुँच हों.        |
| Remote      | अपने मोबाइल डविाइस पर रमिोट कंट्रोल<br>तक पहुँच प्राप्त करें. अधकि बटनों तक<br>पहुँच प्राप्त करने के लपि सक्रीन को बाएँ<br>या दाएँ सवाइप करें. आपके मोबाइल डविाइस<br>पर केवल प्रासंगकि बटन सक्षम कपि गए<br>हैं. कुछ फंक्शन जैसे की स्टैंडबाय और लंबे<br>समय तक दबाना, आपके मोबाइल डविाइस पर<br>उपलब्ध नही हैं. |
| Sound       | MySound: आपकी पसंद के अनुरूप ध्वन<br>सेटगि्स को वैयक्तकिृत करें.<br>Surround: सराउंड ध्वनसिेटगि का चयन<br>करें                                                                                                    |

4 कसिी वकिल्प का चयन करने या सेट अप पूर्ण करने के लिए ऑनस्क्रीन नरि्देशों का अनुसरण करें.

### मल्टीमीडयिा सामग्री स्ट्रीम करें (SimplyShare)

Philips SimplyShare, आपको मल्टीमीडया सामग्री (जैसे कचित्रि, ऑडयिंगे, और वीडयिंगे फाइलें) स्ट्रीम करने के लपि आपके समार्टफोन का उपयोग करने और समान होम नेटवर्क में आपके होम थपि्टर या कसिी भी DLNA-संगत डविाइस के माध्यम से चलाने की अनुमती देता है.

आप प्रारंभ करें इससे पहले

- अपने मोबाइल डविाइस पर DLNA-संगत मीडयिा सर्वर अनुप्रयोग स्थापति करें, जैसे क Twonky मीडयिा सर्वर.
- फ़ाइलों का मीडयिं। साझाकरण सक्षम करें. वविरणों के लएि, मीडयिं। सर्वर सॉफ़्टवेयर का उपयोगकर्ता मैन्युअल देखें.
- मोबाइल डविाइस पर मीडयिा सर्वर अनुप्रयोग डाउनलोड करें. iPhone या Android फोन के लएि, MyRemote अनुप्रयोग तक पहुँच प्राप्त करें.

- अपने मोबाइल डविाइस के मेनू से, SimplyShare चयन करें.
  - आपके होम थएिटर और अन्य डविाइसों का स्वचालति रूप से होम थएिटर पर पता लगाया जाता है और स्क्रीन पर प्रदर्शति कयिा जाता है.
- 3 नेटवर्क पर कसिी डविाइस का चयन करें.
  - चयनति डविाइस के फोल्डर प्रदर्शति होते हैं. मीडयिा सर्वर के आधार पर, फोल्डर नाम भनि्न हो सकते हैं.
  - यद आप फ़ोल्डर्स नही देख सकते हैं, तो सुनश्चिति करें क आपने चयनति डविाइस पर मीडयिा साझाकरण सक्षम कयिा है ताक सामग्री साझाकरण के लएि उपलब्ध रहे.
- 4 चलाने के लिए मीडयाि फ़ाइल का चयन करें.
- 5 अपने होम थएिटर से मीडयिंग फ़ाइल स्ट्रीम करने के लाए, अपने मोबाइल डविाइस पर मेनू से होम थएिटर चयन करें.
  - संगतता समस्याओं के कारण हो सकता है क किछ मीडयिंग फाइलें प्रदर्शति न हों या न चलें. अपने होम थएिटर से, समर्थति फाइल स्वरूप का चयन करें.
- 6 चलाने को नयिंत्रति करने के लिए अपने मोबाइल डविाइस का उपयोग करें.

## स्मार्ट TV ब्राउज़ करें

वभिनि्न प्रकार के इंटरनेट अनुप्रयोगों और वशिष रूप से अनुकूलति इंटरनेट वेबसाइटों तक पहुँच बनाने के लएि स्मार्ट TV का प्रयोग करें.

स्मार्ट TV सेवाओं पर इंटरेक्टवि वार्ता के लपि www.supportforum.philips.com के स्मार्ट टीवी फोरम पर वजिटि करें.

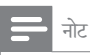

- Koninklijke Philips Electronics N.V. समाएट TV सेवा प्रदाताओं द्वारा प्रदान की गई सामग्री के लिए कोई जवाबदेही नही लेता.
- 1 अपने होम थएिटर को उच्च-गत की इंटरनेट पहुँच के साथ होम नेटवर्क से कनेक्ट करें (देखें 'होम नेटवर्क कनेक्ट करें और सेट करें' पृष्ठ पर 13).
- 2 🔺 (होम) दबाएँ.
- 3 [Smart TV] का चयन करें और फरि OK दबाएँ.

- 4 ऑनस्क्रीन संदेश की पुष्ट किरने के लिए ऑनस्क्रीन नरिदेशों का अनुसरण करें.
  - ➡ स्मार्ट TV मुख्य पृष्ठ प्रदर्शति है.
- 5 अनुप्रयोगों का चयन करने और पाठ (उदाहरण के लएि ईमेल पता, वेब URL, पासवर्ड आदी) दरज करने के लाएि रमिोट कंट्रोल का उपयोग करें (देखें 'स्मार्ट TV नेवगिट करें' पृष्ठ पर 22).

| स्मार्ट TV नेवगिट करें |                                                                                                    |  |
|------------------------|----------------------------------------------------------------------------------------------------|--|
| बटन                    | क्रयाि                                                                                                    |  |
| नेवगिशन बटन            | कसिी अनुप्रयोग का चयन करें या नेवगिट<br>करें.                                                               |  |
| ОК                     | कसिी प्रवर्षिट िया चयन की पुष्ट किरें.<br>पाठ दर्ज करने के लएि ऑनस्क्रीन<br>कुंजीपटल तक पहुँच प्राप्त करें. |  |
| ➡ BACK                 | पछिले पृष्ठ पर वापस जाएँ.<br>कसीि भी पाठ प्रवष्टि बाक्स में वर्ण हटाएँ.                                     |  |
| E<br>OPTIONS           | वर्तमान गतविधियों से संबंधति वकिल्पों तक<br>पहुँच प्राप्त करें.                                             |  |
| अक्षरांकीय<br>बटन      | पाठ प्रवर्षिट बॉक्स में वर्ण दर्ज करें.                                                                     |  |
| रंग बटन<br>(लाल)       | पाठ दर्ज करने के लएि ऑनस्क्रीन<br>कुंजीपटल तक पहुँच प्राप्त करें.                                           |  |
| ते (होम)               | स्मार्ट TV पोर्टल से बाहर नकिलें और होम<br>मेनू पर वापस जाएँ.                                               |  |
|                        |                                                                                                    |  |

### एक USB-HID कीबोर्ड या माउस का उपयोग करें

आपको क्या चाहएि

- एक वायर्ड या वायरलेस USB हब, कीबोर्ड या माउस जो कहियूमन इंटरफेस डजिाइन (USB-HID) श्रेणी का अनुपालन करता हो.
- अपने होम थएिटर पर •<- (USB) कनेक्टर से एक USB कीबोर्ड या माउस को कनेक्ट करें.
  - कसिी वायरलेस डविाइस को कनेक्ट करने के लएि, अपने होम थएिटर पर वायरलेस रसिविर को USB कनेक्टर से कनेक्ट करें. वसि्तृत जानकारी के लएि वायरलेस USB डविाइस के उपयोगकर्ता मैन्युअल का संदर्भ लें.
- 2 🔺 (होम) दबाएँ.
- 3 [सेटअप] का चयन करें और फरि OK दबाएँ.
- 4 [प्राथमकिता] > [कुंजीपटल लेआउट] का चयन करें.

- 5 कसिी भाषा का चयन करें.
   → उस भाषा के लएि मानक कीबोर्ड सक्ष्म है.
- 6 वर्णों को लखिने के लिए कीबोर्ड या वेब पृष्ठ नेवगिट करने के लिए माउस का उपयोग करें.
  - USB-HID माउस कर्सर Smart TV और खुले इंटरनेट पृष्ठों पर कार्य नहीं करता है.
  - कुछ कीबोर्ड्स पर मल्टीमीडयिंग कुंजयिंग समर्थति नहीं हैं.

### ब्राउजगि इतहिास साफ करें

अपने होम थएिटर से पासवर्ड्स, कुकीज और ब्राउजगि डेटा नकिालने के लएि ब्राउजगि इतहिास साफ करें.

- 1 🔒 (होम) दबाएँ.
- 2 [सेटअप] का चयन करें और फरि OK दबाएँ.
- **3** [नेटवर्क] > [Clear Smart TV memory] का चयन करें.
- 4 पुष्ट किरने के लएि OK दबाएँ.

### ऑनलाइन वीडयिो करिाए पर लेना

अपने होम थएिटर के दूवारा ऑनलाइन स्टोर्स से वीडयिो करिए पर लें. आप उसे उसी समय या बाद में देख सकते हैं. कई ऑनलाइन वीडयिो स्टोर भनिन करिायों, अवधयिों और शर्तों पर एक बड़ी संख्या में वीडयिो प्रस्तावति करते हैं. कुछ स्टोर्स के लपि, आपको करिाए पर लेने से पहले अपना खाता बनाना होगा.

आपको क्या चाहएि

- कम से कम 4 GB मेमोरी वाला एक USB संग्रहण डविाइस
- 1 अपने होम थएिटर को उच्च-गत िकी इंटरनेट पहुँच के साथ होम नेटवर्क से कनेक्ट करें (देखें 'होम नेटवर्क कनेक्ट करें और सेट करें' पृष्ठ पर 13).
- 2 अपने होम थएिटर पर USB FOR VOD/BD-LIVE ONLY सलॉट में एक खाली USB संग्रहण डविाइस सम्मलिति करें और USB डविाइस को फॉर्मेट करने के लएि ऑनस्क्रीन नरि्देशों का अनुसरण करें.
  - फ़ॉर्मेट करने के बाद, USB संग्रहण डविाइस को USB FOR VOD/BD-LIVE ONLY स्लॉट में छोड़े.
  - फार्मेट करने के बाद, USB संग्रहण डविाइस कप्यूटर या कैमरों के साथ संगत नहीं हो पाएगा, जब तक की इसे Linux ऑपरेटगि ससि्टम का उपयोग करके पुन: फार्मेट न कयिा जाए.

- 3 (होम) दबाएँ.
- 4 [Smart TV] का चयन करें और फरि OK दबाएँ.
  - आपके देश में उपलब्ध ऑनलाइन सेवाएँ प्रदर्शति होती हैं.
- 5 कसिी वीडयिो संग्रह का चयन करें और फरि OK दबाएँ.
- 6 कोई वीडयिंगे करिए पर लेने या वीडयिंगे देखने के लएि ऑनस्क्ररीन नरि्देशों का अनुसरण करें. यद सिंकेत दयिंग जाता है, तो संग्रह के खाते में लॉग इन या पंजीकरण करने के लएि आवश्यक जानकारी दर्ज करें.
  - वीडयिंगे को आपके USB संग्रहण डविाइस में डाउनलोड कयिंग गया है. आप इसे केवल अपने होम थएिटर पर देख सकते हैं.
- 7 चलाना नयिंत्रति करने के लिए प्लेंबेक बटनों को दबाएँ (देखें 'बटन चलाएँ' पृष्ठ पर 15).
  - यद आप वीडयिंगे नहीं चला पाते है, तो यह सुनश्चिति करने के लपि क यिह आपके होम थएिटर द्वारा समर्थति है इसके फाइल स्वरूप को जाँचें (देखें 'फाइल स्वरूप' पृष्ठ पर 33).

## इंटरनेट रेडयिो

अपने होम थएिटर के माध्यम से इंटरनेट रेडयिो तक पहुँच प्राप्त करें.

- 1 अपने होम थएिटर को इंटरनेट पहुँच के साथ होम नेटवर्क से कनेक्ट करें (देखें 'होम नेटवर्क कनेक्ट करें और सेट करें' पृष्ठ पर 13).
- 2 र (होम) दबाएँ.
- 3 [इंटरनेट रेडयिं] का चयन करें और फरि OK दबाएँ.
   → इंटरनेट रेडयिं। पृष्ठ प्रदर्शति होता है.
- 4 कसिी रेडयिो स्टेशन का चयन, प्रीसेट बनाने या अपने पसंदीदा रेडयिो स्टेशनों को सहेजने के लिए ऑनस्क्रीन नरि्देशों का अनुसरण करें.
- 5 इंटरनेट रेडयिंगे से बाहर नकिलने के लएि 希 (होम) दबाएँ.

## 

अपने होम थएिटर के माध्यम से होम नेटवर्क पर कसिी कंप्यूटर या मीडयिा सर्वर से चति्र, ऑडयिो और वीडयिो फ़ाइलों तक पहुंच प्राप्त करें और उन्हें चलाएँ. आप प्रारंभ करें इससे पहले

- अपने डविाइस पर एक DLNA-अनुपालक मीडयाि सर्वर अनुप्रयोग स्थापति करें. सुनश्चिति करें कआिप वह अनुप्रयोग डाउनलोड करते हैं जो कआिपके लएि सर्वश्रेर्षठ कार्य करता है. उदाहरण के लएि,
  - PC के लिए Windows Media Player 11 या उससे उच्चतम संस्करण
  - Mac या PC के लएि Twonky मीडयाि सर्वर
- फाइलों का मीडयिा साझाकरण सक्षम करें. उपयोग में आसान बनाने के लएि, अपने नमि्नलखित अनुप्रयोगों के लएि चरणों को शामलि कयिा है:
  - Microsoft Windows Media Player 11 (देखें 'Microsoft Windows Media Player 11' দুষ্ठ पर 24)
  - Microsoft Windows Media Player 12 (देखें 'Microsoft Windows Media Player 12' দুষ্ठ पर 24)
  - Mac के लिए Twonky Media (देखें 'Macintosh OS X Twonky Media (v4.4.2)' पृष्ठ पर 25)

```
📕 नोट
```

 इन अनुप्रयोगों या अन्य मीडयिा सर्वर्स पर अतरिक्ति मदद के लएि, मीडयिा सर्वर सॉफ्टवेयर सॉफ्टवेयर के उपयोगकर्ता मेनुअल जाँचें.

### मीडयाि सर्वर सॉफ़्टवेयर सेट अप करें

मीडयिा साझा करना सक्षम करने के लाएि, मीडयिा सर्वर सॉफ्टवेयर को सेट करें.

आप प्रारंभ करें इससे पहले

- अपने होम थएिटर को एक होम नेटवर्क से कनेक्ट करें. बेहतर वीडयिंगे गुणवत्ता के लएि, जब भी संभव हो वायर्ड कनेक्शन का उपयोग करें.
- कंप्रयूटर और अन्य DLNA-संगत डविाइसेज़ को समान होम नेटवर्क से कनेक्ट करें.
- सुनश्चिति करें का आपका PC फ़ायरवॉल आपको मीडयि। प्लेयर प्रोग्राम चलाने की अनुमतदिता है (या फ़ायरवॉल की छूट सूची में मीडयि। सर्वर सॉफ्टवेयर शामलि है).
- अपने कंप्यूटर और राउटर को चालू करें.

### Microsoft Windows Media Player 11

1 अपने PC पर Windows Media Player प्रारंभ करें.

- 2 लाइब्रेरी टैब पर क्लकि करें और फरि मीडया साझाकरण का चयन करें.
- 3 जब आप अपने PC पर पहली बार मीडयिा साझाकरण का चयन करते हैं,तो पॉप-अप स्क्रीन प्रकट होता है. मेरे मीडयिा बॉक्स को साझा करें की जाँच करें और ठीक क्लकि करें.

🔶 मीडयाि साझाकरण स्क्रीन दखािई गई है.

- 4 मीडिया साझाकरण स्क्रीन पर सुनश्चिति करें क आपको अज्ञात डविाइस के रूप में चहिनति एक डविाइस दखिता है.
  - यद आपको एक मनिट या इसके के बाद अज्ञात डविाइस नही दखिता है, तो जाँचे क आपका PC फ़ायरवॉल कनेक्शन को अवरोधति नही कर रहा है.
- 5 अज्ञात डविाइस का चयन करें और अनुमतदिं पर क्लकि करें.
  - एक हरा सही का नशिान डविाइस के आगे दखिाई देता है.
- 6 डफ़िल्ट रूप से, Windows Media Player इन फोल्डरों से साझा करता है: मेरा संगीत, मेरे चतिर और मेरे वीडयिोज. यद आपकी फाइलें अनय फोल्डर्स में हैं, तो लाइब्रेरी > लाइब्रेरी पर जोड़ें का चयन करें.
  - लाइब्रेरी पर जोड़ें स्क्रीन दखाई गई है.
  - यद आवश्यक हो, नगिरानी कपि गए फ़ोल्डरों को कसिी सूची में प्रदर्शति करने के लपि उन्नत वकिल्पों का चयन करें.
- 7 मेरे फोल्डर्स और वे अन्य जनि पर मैं पहुँच कर सकता हूँ का चयन करें और फरि जोड़ें पर क्लकि करें.
- 8 अपनी मीडयाि फ़ाइलों से युक्त अन्य फ़ोल्डरों को जोडने के लएि, ऑनस्क्रीन नरि्देशों का अनुसरण करें.

Microsoft Windows Media Player 12

- 1 अपने PC पर Windows Media Player प्रारंभ करें.
- 2 Windows Media Player में स्ट्रीम टैब पर क्लकि करें, और फरि मीडयिा स्ट्रीमगि चालू करें का चयन करें.
  - ↦ मीडयाि स्ट्रीमगि वकिल्प स्क्रीन दखािई गई है.
- 3 मीडयाि स्ट्रीमगि चालू करें क्लकि करें.
  - → आप Windows Media Player स्क्रीन पर वापसि आते हैं.
- 4 स्ट्रीम टैब पर क्लकि करें और अधकि स्ट्रीमगि वकिल्पों का चयन करें.
  - 🛏 मीडयिा स्ट्रीमगि वकिल्प स्क्रीन दखिाई गई है.

- 5 सुनश्चिति करें का आपको स्थानीय नेटवर्क स्क्रीन पर मीडया प्रोग्राम दखिता है.
  - यद आपको मीडयिा प्रोग्राम नही दखिता है, तो जाँचें क आपका PC फायरवॉल कनेक्शन को अवरोधति नही कर रहा है.
- 6 मीडयिंग कार्यक्रम का चयन करें और अनुमत पिर क्लकि करें.
  - मीडयिंग कार्यक्रम के आगे एक हरा तीर दखिाई देता है.
- 7 डफ़िल्ट रूप से, Windows Media Player इन फोल्डरों से साझा करता है: मेरा संगीत, मेरे चति्र और मेरे वीडयिोज. यद आिपकी फाइलें अनय फोल्डरों में हैं, तो व्यवस्थति करें टैब पर क्लकि करें और लाइब्रेरीज प्रबंधति करें > संगीत का चयन करें.
  - 🔶 म्यूजकि लायब्रेरी लोकेशन स्क्रीन दखाई गई है.
- 8 अपनी मीडयिा फाइलों से युक्त अन्य फोल्डरों को जोडने के लपि, ऑनस्क्रीन नरि्देशों का अनुसरण करें.

Macintosh OS X Twonky Media (v4.4.2)

- सॉफ्टवेयर खरीदने या मुफ्त 30 दनि का परीक्षण को अपने Macintosh पर डाउनलोड करने के लए www.twonkymedia.com पर जाएँ.
- 2 Macintosh पर Twonky Media प्रारंभ करें.
- 3 Twonky Media Server सक्रीन में, मूल सेटअप और पहले चरण का चयन करें.
  - फ़र्स्ट स्टेप्स स्क्रीन दखाई गई है.
- 4 अपने मीडयिा सर्वर के लिए कोई नाम टाइप करें, और फरि परविर्तन सहेजें पर क्लकि करें.
- 5 Twonky Media स्क्रीन में पीछे, मूल सेटअप और साझाकरण का चयन करें.
  - ↦ मीडयिा साझाकरण स्क्रीन दखाई गई है.
- 6 साझा करने के लिए फोल्डरों को ब्राउज़ करें और चयन करें और फरि परविर्तन सहेजें का चयन करें.
  - आपका Macintosh अपने आप ही फोल्डरों को रसिकैन करता है ताक वि साझा कि जाने के लिए तैयार रहें.

### अपने PC से फ़ाइलें चलाएँ

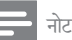

- कंपुयूटर से मल्टीमीडयि। सामगुरी को चलाने से पहले, सुनश्चिति करें क होम थपि्टर होम नेटवर्क से कनेक्ट है और मीडयिं। सर्वर सॉफ्टवेयर उचति तरीके से सेटअप है.
- 2 [PC ब्राउज़ करें] का चयन करें और फरि OK दबाएँ.
   → सामग्री ब्राउजर दखिाया गया है.
- **3** नेटवर्क पर कसिी डविाइस का चयन करें.
  - चयनति डविाइस के फोल्डर एरदर्शति होते हैं. मीडयिंग सर्वर के आधार पर, फोल्डर नाम भनि्न हो सकते हैं.
  - यद आप फोल्डर्स नही देख पाते हैं, तो जाँचें क आपने चयनति डविाइस पर मीडयिा साझाकरण सक्षम कयिा है ताक सिामग्री साझाकरण के लिए उपलब्ध रहें.
- 4 फ़ाइल का चयन करें, और फरिOK दबाएँ.
  - संगतता समस्याओं के कारण हो सकता है का कुछ मीडयिंग फ़ाइलें न चलें. आपके होम थएिटर दूवारा समर्थति फ़ाइल स्वरूप जाँचें.
- 5 चलाना नयिंत्रति करने के लाएि प्ले बटंस दबाएँ (देखें 'बटन चलाएँ' पृष्ठ पर 15).

### कराओके

केवल चयनति मॉडल और क्षेत्र में उपलब्ध अपने होम थएिटर पर कसिी कराओके डसि्क को चलाएँ और संगीत के साथ गाएँ.

आपको क्या चाहएि

- एक कराओके माइक्रोफोन.
- कराओके डस्कि्स.

### सावधानी

- ऊंची प्रतकि्रयिंग या अन्मेक्षति शोर रोकने के लिए, आप अपने होम थएिटर से माइक्रोफोन को कनेक्ट करने से पहले माइक्रोफोन वॉल्यूम को न्यूनतम पर ले आएँ.
- अपने होम थीएटर में MIC कनेक्टर पर कराओके माइक्रोफ़ोन कनेक्ट करें.

- 2 अपने होम थएिटर के लाएि अपने TV को सही स्रोत से स्वचि करें.
- 3 सुनश्चित करें क आपके होम थएिटर पर ऑडयिंगे पोस्ट प्रोसेसगि सक्षम है (देखें 'स्पीकर सेटग्सि' पृष्ठ पर 29).
- 4 कराओके डसिक चलाते हुए, OPTIONS दबाएँ.
   → वकिल्प मेनू प्रदर्शति होता है.
- 5 [कराओके] का चयन करें और फरि OK दबाएँ.
   → कराओके सैट अप मेन्यू दखिाया गया है.
- 6 नमि्न सेटगि्स को बदलने के लिए नेवगिशन बटन (ऊपर/ नीच) और OK दबाएँ:
  - [माइक्रोफ़ोन]: माइक्रोफ़ोन को चलाएँ या बंद करें.
  - [माइक्रोफ़ोन वॉल्यूम]: माइक्रोफ़ोन वॉल्यूम बदलें.
  - [ईको] : प्रतध्विन स्तिर बदलें.
  - [कुंज़ी]: अपनी आवाज़ से मेल खाने के लिए पचि को बदलें.
  - [वोकल सहायता]: कोई ऑडयिंगे मोड चुनें, या स्वर को चालू या बंद करें.

## ध्वनकाि चयन करें

यह अनुभाग आपके वीडयिो या संगीत के लएि आदर्श ध्वन चुनने में मदद करता है.

- 1 HI SOUND SETTINGS दबाएँ.
- 2 दृश्य पटल पर ध्वन विकिल्पों तक पहुँच बनाने के लिएनेवगिशन बटन (बाएँ/दाएँ) दबाएँ.

| ध्वनविकिल्प | वर्णन                                                                                    |
|-------------|------------------------------------------------------------------------------------------|
| SOUND       | कसिी ध्वनमिोड का चयन करें.                                                               |
| SURROUND    | सराउंड साउंड या सराउंड साउंड का<br>चयन करें.                                             |
| AUD SYNC    | वीडयिो से मेल खाने के लएि ऑडयिो<br>को वलिंब करें.                                        |
| AUTO VOL    | वॉल्यूम में अचानक आए परविर्तनों<br>को कम करें, उदाहरण के लएि, TV<br>वज्जिआपनों के दौरान. |
|             |                                                                                          |

3 एक वकिल्प का चयन करें और फरि OK दबाएँ.

- 4 बाहर नकिलने के लएि 🕁 BACK दबाएँ.
  - यद आप एक मनिट के अंदर बटन नही दबाते हैं, तो मेनू स्वचालति रूप से बाहर नकिल जाता है.

### सराउंड ध्वनमोिड

सराउंड ध्वन िमोड्स के साथ इमर्सवि ऑडयिो अनुभव का अनुभव करें.

- 1 दबाएं III SOUND SETTINGS.
- 2 चयन करेंSURROUND और फरि दबाएँOK.
- 3 नम्निनलखिति सेटग्सि का चयन करने के लि्ग्निवगिशन बटन (ऊपर / नीचे) दबाएँ:
  - AUTO: ऑडयिो स्ट्रीम पर आधारति सराउंड ध्वन.
  - V SURR: आभासी परविश.
  - STEREO: दो- चैनल स्टीरयिो ध्वन.ि संगीत सुनने के लएि आदर्श.
- 4 पुष्ट किरने के लिए दबाएंOK.

### ध्वन मोड

अपने वीडयिो या संगीत के लएि उपयुक्त पूर्वनरि्धारति ध्वन मोड्स का चयन करें.

- सुनश्चित करें क सिपीकर्स पर ऑडयिंगे पोस्ट प्रोसेसगि सक्षम है (देखें 'सपीकर सेटग्सि' पृष्ठ पर 29).
- 2 iii SOUND SETTINGS दबाएँ.
- **3** SOUND का चयन करें और फरि OK दबाएँ.
- 4 प्रदर्शन पर सेटगि का चयन करने के लाए, नेवगिशन बटन (ऊपर/नीचे) दबाएँ:
  - AUTO: चलाए गए ऑडयिंगे पर नर्रिभर करते हुए समझदारी से श्रेष्ठ सराउंड ध्वन सिटगि का चयन करें.
  - BALANCED: बनिा ध्वन प्रिभाव जोड़े, अपने मूवीज़ और संगीत की वास्तवकि ध्वन किा अनुभव करें.
  - POWERFUL: ऐक्शन-पैक कपि गए वीडयिंगे या लाउड पाएटयिंगे के लपि आदर्श रोमांचकारी आर्केड ध्वनयिंगे का आनंद लें.
  - BRIGHT: जोड़ी गई ध्वन पि्रभावों के साथ आपकी नीरस मूवीज़ और संगीत को रोचक बनाता है.
  - CLEAR: अपने संगीत में सभी कुछ और मूवीज़ में साफ आवाजें सुनें.
  - WARM: कहे गए शब्द और संगीत स्वरों को आराम से सुनें.
  - PERSONAL: अपनी पसंद पर नर्रिभर करते हुए ध्वन किो वैयक्तकिृत करें.
- 5 पुष्ट किरने के लएि OK दबाएँ.

#### इक्वलाइज़र

होम थयिटर की उच्च फ्रीक्वेंसी (ट्रबिल), मध्य फ्रीक्वेंसी (मध्य), और नम्नि फ्रीक्वेंसी (बास) सेटग्रिस बदलें.

- 1 III SOUND SETTINGS दबाएँ.
- 2 SOUND > PERSONAL का चयन करें, और फरि नेवगिशन बटन (दाएँ) दबाएँ.
- 3 बेस, मडि या ट्रेबल आवृत्त को परविर्तति करने के लणि नेवगिशन बटन (ऊपर/नीचे) दबाएँ.
- 4 पुष्ट किरने के लएि OK दबाएँ.

### स्वतः वॉल्यूम

ध्वनमिं आने वाले अचानक बदलावों को कम करने के लएि स्वत: ध्वनकिो ऑन करें, उदाहरण के लएि, TV वज्जिपनों के दौरान.

- 1 । HI SOUND SETTINGS दबाएँ.
- 2 AUTO VOL का चयन करें और फरि OK दबाएँ.
- 3 ON या OFF का चयन करने के लाए नेवगिशन बटन (ऊपर/नीचे) दबाएँ.
- 4 पुष्ट किरने के लएि OK दबाएँ.

## 6 सेटग्रिस परविर्तति करें

होम थएिटर सेटगिस को पहले से ही सर्वश्रेष्ठ प्रदर्शन के लएि कॉन्फ़गिर कयिा गया है. जब तक कआिपके पास सेटगि बदलने का कोई कारण न हो, तब तक हम यह अनुशंसति करते हैं कआिप डफिॉल्ट सेटगि रखें.

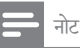

- आप धूसर की गई कोई सेटगि परविर्तति नही कर सकते हैं.
- पछिले मेनू पर वापसि जाने के लएि, DACK दबाएँ. मेनू से बाहर नकिलने के लाएि, की (होम) दबाएँ.

## भाषा सेटग्रिस

- 1 🔒 (होम) दबाएँ.
- 2 [सेटअप] का चयन करें और फरि OK दबाएँ.
- 3 [प्राथमकिता] का चयन करें और फरि OK दबाएँ.
- 4 चयन और बदलाव करने के लिएनेवगिशन बटन और OKदबाएँ:
  - [मेनू भाषा]: मेनू के लिए कसिी प्रदर्शन भाषा का चयन करें.
  - [ऑडयिो]: डसि्क्स के लिए कासी ऑडयिो भाषा का चयन करें.
  - [कुंजीपटल लेआउट]: अपनी भाषा के कीबोर्ड का चयन करें.
  - [उपशीर्षक]: डसिक्स के लिए एक उपशीर्षक भाषा का चयन करें.
  - [डसि्क मेनू]: डसि्क्स के लिए एक मेनु भाषा का चयन करें.

### - नोट

- यद आपकी पसंदीदा डसिक भाषा उपलब्ध नहीं है, तो आप सूची से[अन्य]चयन करें और वह 4-अंक वाली भाषा कोड दर्ज करें, जो इस उपयोगकर्ता मैनुयुअल के अंत में है (देखें 'भाषा कोड' पृष्ठ पर 41).
- अगर अपने कसिी ऐसी भाषा का चयन कयि है जो एक डसिक पर उपलब्ध नही है, तो होम थएिटर डसिक की डफिॉल्ट भाषा का उपयोग करता है.

## चत्रि और वीडयिो सेटग्रिस

- 2 [सेटअप] का चयन करें और फरि OK दबाएँ.
- 3 [वीडयिंो] का चयन करें और फरि OK दबाएँ.
- 4 चयन और बदलाव करने के लिएनेवगिशन बटन और OKदबाएँ:
  - [टीवी प्रदर्शन]: TV स्क्रीन पर फटि होने के लएि कसिी चति्र स्वरूप का चयन करें.
  - HDMI OUT (ARC): अपने होम थएिटर पर [HDMI वीडयिंग] से आउटपुट कपि जा रहे वीडयिंगे सगि्नल के रजिॉल्यूशन का चयन करें. चयनति रजिॉल्यूशन का आनंद उठाने के लपि, सुनश्चिति करें क आपका TV चयनति रजॉिल्यूशन का समर्थन करता है.
  - [HDMI Deep Color]: असंख्य रंगों का उपयोग करते हुए चटकीली छवयों के प्एद्रशन दूवारा अपनी TV स्क्रीन पर एक प्राकृतकि दुनयिा का पुनर्नर्िमाण करें. आपका होम थएिटर HDMI केबल के माध्यम से एक डीप कलर सक्षम कपि गए TV से कनेक्ट होना चाहरि.
  - [चति्र सेटगि्स]: वीडयिो प्रदर्शन के लिए पूर्व नरिधारति रंग सेटगि्स का चयन करें. स्वयं अपनी सेटगि नरि्मति करने के लिए [उपयोगकर्ता] का चयन करें.
  - [3D वीडयिंगे देखें]: 3D या 2D वीडयिंगे का समर्थन करने के लिए HDMI वीडयिंगे सेट करें.
  - 🚽 नोट

• यद आप कोई सेटगि बदलते हैं, तो सुनश्चिति करें की TV नई सेटगि का समर्थन करता है.

## ऑडयिो सेटग्रिस

- 1 (होम) दबाएँ.
- 2 [सेटअप] का चयन करें और फरि OK दबाएँ.
- 3 [ऑडयिंग] का चयन करें और फरि OK दबाएँ.
- 4 चयन और बदलाव करने के लिएनेवगिशन बटन और OKदबाएँ:
  - [रात्री मोड]: शांत से सुनने के लपि, अपने होम थएिटर पर उच्च ध्वनयिों का वॉल्यूम घटाएँ. नाइट मोड केवल DVD और Blu-ray डसि्क के साथ

Dolby Digital, Dolby Digital प्लस और Dolby True HD साउंडट्रैक्स में उपलब्ध है.

- [HDMI ऑडयों]: अपनी TV से HDMI ऑडयों आउटपुट सेट करें या TV से HDMI ऑडयों आउटपुट अक्षम करें.
- [ऑडयिंगे सकि]: यद ऑडयिंगे और वीडयिंगे मेल नहीं खाते तो ऑडयिंगे वलिंब सेट करें.

## अभभािवक नयिंत्रण सेटग्रिस

- 2 [सेटअप] का चयन करें और फरि OK दबाएँ.
- 3 [प्राथमकिता] का चयन करें और फरि OK दबाएँ.
- चयन और बदलाव करने के लिएनेवगिशन बटन और OKदबाएँ:
  - [पासवर्ड परविर्तति करें]: अभभावक नयिंत्रण पहुँच के लपि अपना पासवर्ड सेट करें या बदलें. यद आपके पास पासवर्ड नहीं है या आप अपना पासवर्ड भूल गए हैं, तो 0000 दर्ज करें.
  - [पैरेंटल नयिंत्रण]: आयु रेटगि्स के साथ रकिॉर्ड की गई डस्कि्स तक पहुँच प्रतबिंधति करें. रेटगि्स पर ध्यान दर्ि बनिा सभी डस्कि्स चलाने के लरि, 8 या [ऑफ़] का चयन करें.

## प्रदर्शन सेटग्रिस

- 1 🔒 (होम) दबाएँ.
- 2 [सेटअप] का चयन करें और फरि OK दबाएँ.
- 3 [प्राथमकिता] का चयन करें और फरि OK दबाएँ.
- 4 चयन और बदलाव करने के लिपनेवगिशन बटन और OKदबाएँ:
  - [स्वतः उपशीर्षक खसिकाएँ]: इस सुवधाि का समर्थन करने वाली TV पर उपशीर्षकों के स्वचालति रूप से स्थति पिरविर्तन को सक्षम या अक्षम करें.
  - [प्रदर्शन कक्ष]: होम थएिटर के सामने के फलक प्रदर्शन की चमक सेट करें.
  - [VCD PBC]: प्ले बैक नयिंत्रण सुवधा के साथ VCD और SVCD डस्कि्स की सामग्री मेनू नेवगिशन को सक्षम या अक्षम करें.

### ऊर्जा बचत सेटग़िस

- 1 🔒 (होम) दबाएँ
- 23 [सेटअप] का चयन करें और फरि OK दबाएँ.
- [पराथमकिता] का चयन करें और फरि OK दबाएँ.
- चयन और बदलाव करने के लिएनेवगिशन बटन और OKदबाएँ:
  - [सकरीन सेवर]: नषिकरयिता के 10 मनिट बाद होम थएिटर को सकरीन सेवर मोड पर सवचि करें.
  - [सुवत: सुटैंडबाय]: नषिक्रयिता के 30 मनिट बाद होम थएिटर को सटैंडबाय मोड पर सुवचि करें. यह टाइमर तभी कारय करता है कजिब कसीि डसिक या USB को चलाना रोक या बंद कर दयि। गया है.
  - [सुलीप टाइमर]: सुलीप टाइमर की अवध सिट करें ताक हिोम थएिटर एक नरिदषिट समयावध कि बाद सटैंडबाय पर सवचि हो जाए.

## सपीकर सेटगिस

- 1 🔒 (होम) दबाएँ.
- 23 [सेटअप] का चयन करें और फरि OK दबाएँ.
- [उननत] का चयन करें और फरि OK दबाएँ.
- चयन और बदलाव करने के लएिनेवगिशन बटन और OKदबाएँ
  - [एनहांसड ऑडयिो]: सपीकर पर ऑडयिो पोसट परोसेसगि सक्षम करने के लएि [ऑन] का चयन करें और कराओके सेटगिस सक्षम करें (यद आपका उतुपाद कराओके का समर्थन करता है). डसिक का मूल ऑडयिो चलाने के लए[ऑफ] का चयन करें.

#### \* युक्त

आपके दुवारा कसिी पुरुव नरिधारति साउंड मोड का चयन कएि जाने के पहले ऑडयिो पोसूट पुरोसेसगि को सक्षम करें (देखें 'धुवन मिोड' पृषुठ पर 26).

## डफिालुट सेटगिस पुनर्सथापति करें

- 角 (होम) दबाएँ.
- [सेटअप] का चयन करें और फरि OK दबाएँ.

- 3 [उनुनत] > [डफिॉलट सेटगिस पुनर्सथापति करें] का चयन करें. और फरि OK दबाएँ.
- 4 का चयन करें [OK],और फरि OK पुष्ट किरने के लपि दबाएँ.
  - 🛏 आपका होम थएिटर अभभावक नयिंतूरण और DivX VoD पंजीकरण कोड जैसी कुछ सेटगिस को छोड़कर उसकी डफिॉलट सेटगिस पर रीसेट है.

## 7 सॉफ़्टवेयर का अद्यतन करें

Philips लगातार अपने उत्पादों को बेहतर बनाने का प्रयास करता है. सर्वश्रेषुठ सुवधिाएँ और समर्थन प्राप्त करने के लएि, अपने होम थएिटर को नवीनतम सॉफ्टवेयर से अद्यतन करें.

अपने वर्तमान सॉफ़्टवेयर के संस्करण की तुलना, www.philips.com/support पर मौजूद नवीनतम संस्करण से करें. यदवि्रतमान संस्करण Philips समर्थन वेबसाइट पर उपलब्ध नवीनतम संस्करण से पुराना है, तो अपने होम थएिटर को नवीनतम सॉफ्टवेयर के साथ नवीनीकृत करें.

. सावधानी

 आपके उत्पाद पर स्थापति वर्तमान संसकरण से नमिन संसकरण को स्थापति न करें. सॉफ्टवेयर डाउनग्रेड होने के कारण आई समस्याओं के लपि Philips उत्तरदायी नहीं है.

## सॉफ़्टवेयर संस्करण जॉंचें

अपने होम थएिटर पर स्थापति कयिा गया वर्तमान साफ़्टवेयर जाँचें.

- 1 🔒 (होम) दबाएँ.
- 2 [सेटअप] का चयन करें और फरि OK दबाएँ.
- 3 [उन्नत] > [संस्करण जानकारी] का चयन करें.
  - 🔶 सॉफ्टवेयर संस्करण प्रदर्शति कयिा जाता है.
  - 'ससि्टम SW' प्रदर्शति कयिा गया, संपूर्ण सॉफ्टवेयर संस्करणों को इंगति करता है.
     'सबसस्टिम SW' भन्नि सुवधिओं के संस्करणों को इंगति करता है. उदाहरण के लपि, यद िसबसस्टिम SW' '35-00-00-05" है, तो अंतमि दो अंक ('05') आपके होम थएिटर पर स्थापति की गई ऑनस्क्रीन मदद के वर्तमान संस्करण को दर्शाते हैं.

### USB के द्वारा सॉफ़्टवेयर अद्यतन करना

आपको क्या चाहएि

- न्यूनतम 256MB मेमोरी के साथ FAT या NTFS-स्वर्पति एक USB फ़्लैश ड्राइव. कसिी USB हार्ड ड्राइव का उपयोग न करें.
- इंटरनेट पहुँच के साथ एक कंप्यूटर.
- एक संग्रह उपयोगतिा जो का ZIP फाइल स्वरूप का समर्थन करती है.

चरण 1: नवीनतम सॉफ्टवेयर डाउनलोड करें

- अपने कंप्यूटर से फ्लैश ड्राइव को कनेक्ट करें.
- 2 अपने वेब ब्राउज़र में, www.philips.com/support पर जाएँ.
- 3 Philips समर्थन वेबसाइट पर, अपना उत्पाद ढूँढें और सॉफ्टवेयर और इराइवर का पता लगाएँ.
  - सॉफ्टवेयर अद्यतन जपि फ़ाइल के रूप में उपलब्ध है.
- 4 अपने USB फ्लैश ड्राइव की रूट नरि्देशकिा में ज़पि फ़ाइल सहेजें.
- 5 रूट डाईरैक्टरी में अपडेट सॉफ्टवेयर को बाहर नकिालने के लिए अर्काईव उपयोगतिा का इस्तेमाल करें.
  - ➡ फाइलें आपके USB फ्लैश इराइव के अंतर्गत UPG फोल्डर से नकिाली जाती हैं.
- 6 अपने कंप्यूटर से USB फ़्लेश ड्राइव को डस्किनेक्ट करें.

चरण 2: सॉफ्टवेयर को अद्यतन करें.

### सावधानी

- अद्यतन के दौरान होम थएिटर को बंद न करें या USB फूलैश ड्राइव को न नकिालें.
- उस USB फ़्लेश ड्राइव को होम थएिटर से कनेक्ट करें जसिमें डाउनलोड की गई फाइल शामलि है.
  - सुनश्चिति करें क डिस्कि कंपार्टमेंट बंद कथिा गया है और भीतर कोई डिस्कि नहीं है.
- 3 [सेटअप] का चयन करें और फरि OK दबाएँ.

- 4 [उन्नत] > [सॉफ्टवेयर अद्यतन] > [USB] का चयन करें.
- 5 अद्यतन की पुष्ट किरने के लिए ऑनस्क्रीन नरिदेशों का अनुसरण करें.
  - अद्यतन प्रक्रिया पूर्ण होने में लगभग 5 मनिट लेती है.
  - एकबार पूर्ण होने पर, होम थएिटर स्वचालति रूप से बंद होता है और पुनः प्रारंभ होता है. यदयिह नही होता है, तो पॉवर कॉर्ड को कुछ सेकंड के लएि डसिकनेक्ट करें और फरि इसे पुनः कनेक्ट करें.

### इंटरनेट के द्वारा सॉफ़्टवेयर अद्यतन करें

- 1 अपने होम थएिटर को उच्च-गत िकी इंटरनेट पहुँच के साथ होम नेटवर्क से कनेक्ट करें (देखें 'होम नेटवर्क कनेक्ट करें और सेट करें' पृष्ठ पर 13).
- 2 र (होम) दबाएँ.
- 3 [सेटअप] का चयन करें और फरि OK दबाएँ.
- 4 [उन्नत] > [सॉफ़्टवेयर अद्यतन] > [नेटवर्क] का चयन करें.
  - यद कोई नवीनीकृत मीडयिा मलिता है तो आपको अदुयतन प्रारंभ या रदुद करने के लिए संकेत दयिा जाता है.
  - आपके नेटवर्क परस्थिति पिर नर्भिर करते हुए नवीनीकरण की जाने वाली फ़ाइल के डाउनलोड में अधकि समय लग सकता है.
- 5 अद्यतन की पुष्ट किरने के लिए ऑनस्क्रीन नरि्देशों का अनुसरण करें.
  - अद्यतन प्रक्रिया पूर्ण होने में लगभग 5 मनिट लेती है.
  - एकबार पूर्ण होने पर, होम थएिटर स्वचालति रूप से बंद होता है और पुनः प्रारंभ होता है. यद यिह नही होता है, तो पॉवर कॉर्ड को कुछ सेकंड के लएि डस्किनेक्ट करें और फरि इसे कनेक्ट करें.

## ऑनस्क्रीन मदद को अपडेट करें

यद ऑनस्क्रीन मदद का वर्तमान संस्करण www.philips.com/support पर उपलब्ध नवीनतम संस्करण से नमि्न है, तो नवीनतम ऑनस्क्रीन मदद डाउनलोड करें और स्थापति करें. (देखें 'सॉफ्टवेयर संस्करण जॉचें' पृष्ठ पर 30)

आपको क्या चाहएि

- न्यूनतम 35MB मेमोरी के साथ FAT या NTFS-स्वरूपति एक USB फुलैश ड्राइव. कसिी USB हार्ड ड्राइव का उपयोग न करें.
- इंटरनेट पहुँच के साथ एक कंप्यूटर.
- एक संग्रह उपयोगतिा जो कट्टांP फ़ाइल स्वरूप का समर्थन करती है.

चरण 1: नवीनतम ऑनस्क्रीन मदद डाउनलोड करें

- अपने कंप्यूटर से एक USB फ़्लैश ड्राइव को कनेक्ट करें.
- अपने वेब ब्राउज़र में, www.philips.com/support पर जाएँ.
- 3 Philips समर्थन वेबसाइट पर अपना उत्पाद ढूँढें और उपयोगकर्ता मैन्युअल्स पर क्लकि करें और फरि उपयोगकर्ता मैन्युअल अपग्रेड सॉफ्टवेयर का पता लगाएँ.
  - 🛏 मदद अपडेट जपि फाइल के रूप में उपलब्ध है.
- 4 अपने USB फ़्लैश ड्राइव की रूट नरि्देशकिा में ज़पि फ़ाइल सहेजें.
- 5 रूट नरिदेशकाि में मदद अपडेट फ़ाइल को बाहर नकिालने के लएि संग्रह उपयोगतिा का उपयोग करें.
  - → आपके USB फूलैश ड्राइव के UPG फोल्डर के अंतर्गत एक 'HTBxxxxeDFU.zip' नामति फाइल नकिाली जाती है, 'xxxx' आपके होम थएिटर का मॉडल नंबर होता है.
- 6 अपने कंप्यूटर से USB फूलैश इराइव को डस्किनेक्ट करें.

### चरण 2: ऑनस्क्रीन मदद अपडेट करें

#### सावधानी

 अद्यतन के दौरान होम थएिटर को बंद न करें या USB फ़्लैश इराइव को न नकिालें.

- डाउनलोड की गई फ़ाइल शामलि करते हुए, होम थएिटर पर USB फ्लैश ड्राइव से कनेक्ट करें.
  - सुनश्चिति करें कडिसिक कपार्टमेंट बंद कयि। हुआ है और भीतर कोई डसिक नहीं है.
- 2 र (होम) दबाएँ.
- 3 रमिोट कंट्रोल पर '338' दर्ज करें.
- 4 अपडेट की पुष्ट किरने के लिए ऑनस्क्रीन नरि्देशों का अनुसरण करें.
- 5 होम थएिटर से USB फ्लैश ड्राइव को डस्किनेक्ट करें.

## 8 उत्पाद वनिर्दिशन

– नोट

 वनिरि्देशन और डज़िाइन बनिा कसिी सूचना के परविर्तति किए जा सकते हैं.

### क्षेत्रीय कोड

होम थएिटर के पीछे या नीचे टाइप प्लेट दखिाता है कविह कसि क्षेत्र का समर्थन करता है.

| देश                               | DVD | BD         |
|-----------------------------------|-----|------------|
| यूरोप,<br>यूनाइटेड कगिडम          |     | 0          |
| एशयिा पैसफ़िकि,<br>ताइवान, कोरयाि |     |            |
| लैटनि अमेरकिा                     |     |            |
| ऑस्ट्रेलयाि,<br>न्यूज़ीलैंड       |     |            |
| रूस, भारत                         |     | $\bigcirc$ |
| चीन                               |     | 0          |

### मीडयाि स्वरूप

 AVCHD, BD, BD-R/ BD-RE, BD-वीडयिं।, DVD-वीडयिं।, DVD+R/+RW, DVD-R/-RW, DVD+R/-R DL, CD-R/CD-RW, Audio CD, Video CD/SVCD, चति्र फाइलें, MP3 मीडयिं।, WMA मीडयिं।, DivX प्लस HD मीडयिं।, USB संग्रह डविाइस

#### फ़ाइल स्वरूप

- ऑडयिो:
  - .aac, .mka, .mp3, .wma, .wav, .mp4, .m4a, .flac, .ogg
  - \_\_\_\_\_ra (केवल एशयाि पेसफिकि और चीन में उपलब्ध)
- वीडयिोः
  - .avi, .divx, .mp4, .m4v, .mkv, .m2ts, .mpg, .mpeg, .flv, .3gp
  - .asf, .wmvb, .rm .rv (केवल एशयिा पेसफि़कि और चीन में उपलब्ध)
- चत्रि: .jpg, .jpeg, .png

### ऑडयिो स्वरूप

आपका होम थएिटर नमि्नलखिति ऑडयिो फॉइलो का समर्थन करता है.

| एक्सटेंशन | कंटेनर | ऑडयिो कोडेक      | बटि दर                                       |
|-----------|--------|------------------|----------------------------------------------|
| .mp3      | MP3    | MP3              | 320 kbps तक                                  |
| wma       | ASF    | WMA              | 192 kbps तक                                  |
|           |        | WMA प्रो         | 768 kbps तक                                  |
| .aac      | AAC    | AAC,<br>HE-AAC   | 192 kbps तक                                  |
| .wav      | WAV    | PCM              | 27.648 Mbps                                  |
| .m4a      | MKV    | AAC              | 192 kbps                                     |
| .mka      | MKA    | PCM              | 27.648 Mbps                                  |
|           |        | डॉल्बी<br>डजिटिल | 640 kbps                                     |
|           |        | DTS कोर          | 1.54 Mbps                                    |
|           |        | MPEG             | 912 kbps                                     |
|           |        | MP3              | 320 kbps तक                                  |
|           |        | WMA              | 192 kbps तक                                  |
|           |        | WMA प्रो         | 768 kbps तक                                  |
|           |        | AAC,<br>HE-AAC   | 192 kbps तक                                  |
| .ra       | RM     | AAC,<br>HE-AAC   | 192 kbps तक                                  |
| -         |        | कूक              | 96469 bps                                    |
| .flac     | FLAC   | FLAC             | 24 bps तक                                    |
| .ogg      | .ogg   | वॉर्बसि          | वॉर्बसि बटि दर,<br>अधकितम ब्लॉक<br>आकार 4096 |

| एक्सटेंशन कंटेनर | ऑडयिो कोडेक | बटि दर       |
|------------------|-------------|--------------|
|                  | FLAC        | 24 bps तक    |
|                  | OGGPCM      | कोई सीमा नही |
|                  | MP3         | 320 kbps तक  |

### वीडयिो स्वरूप

यद आपके पास हाई डेफनिशन TV है, तो आपका होम थएिटर आपको नमि्नलखिति के साथ वीडयिो फ़ाइलें चलाने की अनुमत देगा:

- 1920 x 1080 पक्सिल के रजिॉल्यूशन वाली वीडयिंगे फाइलें (DivX को छोड़कर, जसिका रजिॉल्यूशन 77220 x 576 है) फ्रेम दर 6 ~ 30 फ्रेम प्रत सेकेंड.
- 18 मेगा पक्सिल के रज़िॉल्यूशन वाली फोटो फाइलें.

#### AVI कटेनर में .avi फ़ाइलें

| ऑडयिो कोडेक                                    | वीडयिो कोडेक                                     | बटि दर            |
|------------------------------------------------|--------------------------------------------------|-------------------|
| PCM, डॉल्बी<br>डजिटिल, DTS<br>कोर, MP3,<br>WMA | DivX 3.11,<br>DivX 4.x,<br>DivX 5.x,<br>DivX 6.x | 10 Mbps<br>अधकितम |
|                                                | MPEG 1,<br>MPEG 2                                | 40 Mbps           |
|                                                | MPEG 4 SP /<br>ASP                               | 38.4 Mbps         |
|                                                | H.264/AVC,<br>HiP@5.1 तक                         | 25 Mbps           |
|                                                | WMV9                                             | 45 Mbps           |

#### AVI कंटेनर में .divx फ़ाइलें

| ऑडयिो कोडेक                       | वीडयिो कोडेक                                     | बटि दर            |
|-----------------------------------|--------------------------------------------------|-------------------|
| PCM, Dolby<br>डजिटिल, MP3,<br>WMA | DivX 3.11,<br>DivX 4.x,<br>DivX 5.x,<br>DivX 6.x | 10 Mbps<br>अधकितम |

| MP4 कंटेनर में .m                                                             | p4 या .m4v फ़ाइलें   |           |
|-------------------------------------------------------------------------------|----------------------|-----------|
| ऑडयिो कोडेक                                                                   | वीडयिो कोडेक         | बटि दर    |
| डॉल्बी डजिटिल,<br>MPEG, MP3,<br>AAC, HE-<br>AAC, DD+                          | MPEG 1,<br>MPEG 2    | 40 Mbps   |
|                                                                               | MPEG 4 ASP           | 38.4 Mbps |
|                                                                               | H.264/AVC<br>HiP@5.1 | 25 Mbps   |
| MKV कंटेनर में .m                                                             | ıkv फ़ाइलें          |           |
| ऑडयिो कोडेक                                                                   | वीडयिो कोडेक         | बटि दर    |
| PCM, डॉल्बी<br>डजिटिल, DTS<br>कोर, MPEG,<br>MP3, WMA,<br>AAC, HE-<br>AAC, DD+ | DivX Plus HD         | 30 Mbps   |
|                                                                               | MPEG 1,<br>MPEG 2    | 40 Mbps   |
|                                                                               | MPEG 4 ASP           | 38.4 Mbps |
|                                                                               | H.264/AVC<br>HiP@5.1 | 25 Mbps   |
|                                                                               | WMV9                 | 45 Mbps   |
| MKV कंटेनर में .n                                                             | ı2ts फ़ाइलें         |           |
| ऑडयिो कोडेक                                                                   | वीडयिो कोडेक         | बटि दर    |
| PCM, डॉल्बी<br>डजिटिल, DTS<br>कोर, MPEG,<br>MP3, WMA,<br>AAC, HE-<br>AAC, DD+ | MPEG 1,<br>MPEG 2    | 40 Mbps   |
|                                                                               | MPEG 4 ASP           | 38.4 Mbps |
|                                                                               | H.264/AVC<br>HiP@5.1 | 25 Mbps   |
|                                                                               | WMV9                 | 45 Mbps   |

RM कंटेनर में .asf और .wmv फ़ाइलें (केवल एशयिा पैसफिकि और चीन में उपलब्ध)

| ऑडयिो कोडेक                                 | वीडयिो कोडेक                 | बटि दर            |
|---------------------------------------------|------------------------------|-------------------|
| डॉल्बी डजिटिल,<br>MP3, WMA<br>DD+           | MPEG 4 ASP                   | 38.4 Mbps         |
|                                             | H.264/AVC<br>HiP@5.1         | 25 Mbps           |
|                                             | WMV9                         | 45 Mbps           |
| PS कंटेनर में .mpg                          | ) और .mpeg फ़ाइलें           |                   |
| ऑडयिो कोडेक                                 | वीडयिो कोडेक                 | बटि दर            |
| PCM, DTS कोर,<br>MPEG, MP3                  | MPEG 1,<br>MPEG 2            | 40 Mbps           |
| FLV कंटेनर में .flv                         | फ़ाइलें                      |                   |
| ऑडयिो कोडेक                                 | वीडयिो कोडेक                 | बटि दर            |
| MP3, AAC                                    | H.264/AVC,<br>HiP@5.1 तक     | 25 Mbps           |
|                                             | H.263                        | 38.4 Mbps         |
|                                             | On2 VP6                      | 40 Mbps           |
| 3GP कंटेनर में .3g                          | p फ़ाइलें                    |                   |
| ऑडयिो कोडेक                                 | वीडयिो कोडेक                 | बटि दर            |
| AAC, HE-AAC                                 | MPEG 4 ASP                   | 38.4 Mbps         |
|                                             | H.264/AVC,<br>HiP@5.1 तक     | 25 Mbps<br>अधकितम |
| RM कंटेनर में .rm,<br>प्रशांत और चीन में उप | .rvऔर .rmvb फ़ाइले<br>गलब्ध) | र्न (केवल एशयि।   |
| ऑडयिो कोडेक                                 | वीडयिो कोडेक                 | बटि दर            |
| AAC, COOK                                   | RV30, RV40                   | 40 Mbps           |

### एमुपलीफायर

• कुल आउटपुट पॉवर

 550W RMS (+/- 0.5 dB, 30% THD) / 440W RMS (+/- 0.5 dB, 10% THD)

• आवृत्त प्रितकि्रया: 20 हर्ट्ज - 20 kHz /  $\pm$  3dB

- संकेतक से शोर अनुपात:
   > 65dB (CCIR) / (एक- भारति)
- इनपुट संवेदनशीलता:
  - AUX: 2 V
  - संगीत iLink: 300 mV

### वीडयिो

- सग्निनल ससि्टम: PAL / NTSC
- HDMI आउटपुट: 480i/576i, 480p/576p, 720p, 1080i, 1080p, 1080p24

### ऑडयिो

- S/PDIF डजिटिल ऑडयिो इनपुट:
  - ऑप्टकिल: TOSLINK
- सैंपलगि आवृत्ताः
  - MP3: 32 kHz, 44.1 kHz, 48 kHz
  - WMA: 44.1 kHz, 48 kHz
- स्थरि बटि रेट:
  - MP3: 32 kbps 320 kbps
  - WMA: 48 kbps 192 kbps

### रेडयिो

- ट्यूनगि श्रेणी:
  - यूरोप/रूस/चीन:
  - FM 87.5-108 MHz (50 kHz) • एशयि। पुरशांत/लैटनि अमेरकाि:
  - FM 87.5-108 MHz (50/100 kHz)
- सग्निनल-से-ध्वन अनुपात: FM 50 dB
  आवृत्त पिरतसाद:
  - FM 180 Hz-12.5 kHz / ±3 dB

### USB

- संगतता: तेज़-गत ियूएसबी (2.0)
- वर्ग समर्थन: USB मास स्टोरेज क्लास (MSC)
- फ़ाइल ससि्टम: FAT16, FAT32, NTFS

### मुख्य इकाई

- वद्रियुत आपूर्ताः
  - यूरोप/चीन: 220-240 V~, 50 Hz
  - लैंटनि अमेरकि।/एशयाि पेसफिकि: 110-127 V/220-240 V~, 50-60 Hz
  - रूस/भारत: 220-240 V~, 50 Hz

- सेटेलाइट स्पीकर्स: 4 x 2.5" स्पीकर्स + 2 x 2.5" रेडएिट्र्स
- बजिली की खपत: 60 W
- स्टैंडबाय बजिली की खपत: 0.5 W
- आयाम (WxHxD): 1060 x 83.1 x 194.8 ममिी
- वजन: 4.9 कग्रिा
- चालू रहने पर तापमान और आर्द्रता: 0°C से 40°C, 5% से 90% आर्द्रता सभी मौसम के लएि
- संग्रहण तापमान और आर्द्रता: -40 °C to 70 °C, 5% to 95%

### सबवूफ़र

- वद्रियुत आपूर्ताः
  - ें यूरोप / चीन: 220-240 V~, 50 Hz
  - लैंटनि अमेरकिा / एशयाई प्रशांत: 110-127 V / 220-240 V~, 50-60 Hz
  - रूस / भारत: 220-240 V~, 50 Hz
  - प्रतबिाधा: 3 ohm
- स्पीकर के ड्राइवर्स: 1 x 6.5" वूफर
- बजिली की खपत: 50 W
- स्टैंडबाय बजिली की खपत: 0.5 W
- आयाम (WxHxD): 195 x 298 x 410 ममिी
- भार: 7.2 KG

### रमिोट कंट्रोल बैटरीज़

• 2 x AAA-R03-1.5 V

### लेज़र

- लेजर प्रकार (डायोड): InGaN/AIGaN (BD), AIGaInP (DVD/CD)
- तरंग लंबाई: 405 +7 nm/-7 nm (BD), 655 +10 nm/-10 nm (DVD), 790 +10 nm/-20 nm (CD)
- आउटपुट पॉवर (अधकितम. रेटोग्स): 20mW (BD), 6mW (DVD), 7mW (CD)

## 9 समस्या नविारण

### चेतावनी

इलेक्ट्रकि झटके का जोख़मि. कभी भी उत्पाद का आवरण न नकिालें.

वारंटी को मान्य रखने के लएि, कभी भी स्वयं उत्पाद की मरम्मत करने का प्रयास न करें.

अगर आपको इस उत्पाद का उपयोग करने में समस्याएँ हैं, तो इससे पहले कआिप सेवा का अनुरोध करें नमिन बदिओं की जाँच करें. यद आिपको अभी भी कोई समस्या है तो www.philips.com/support पर सहायता पुरापुत करें.

### मुख्य इकाई

इस होम थएिटर पर बटन कार्य नही करते हैं.

 कुछ मनिट के लिए होम थएिटर को पावर आपूर्त से डस्किनेक्ट करें, फरि पुनः कनेक्ट करें.

### चति्र

कोई चति्र नही.

• सुनश्चिति करें की TV को होम थएिटर के लाए सही स्रोत पर स्वचि कथिा गया है.

टीवी का कोई भी पक्ति्चर HDMI से कनेक्टेड नहीं है.

- सुनश्चिति करें क आप High Speed HDMI केबल का इस्तेमाल करें और होम थयिटर व टीवी को कनेक्ट करें. कुछ आदर्श HDMI केबल कुछ चति्रों को अच्छे से नहीं दखिाता है जैसे 3D वीडयों या डीप कलर.
- यह सुनश्चिति करें का HDMI केबल खराब नहीं है. यद यह खराब है, तो उसे नई केबल से बदल दें.
- रमिोट कन्ट्रोल पर पहले ते (होम) और फरि 731 दबाएं जसिसे डीफॉल्ट पक्ति्चर रजिलियूशन को रसि्टोर कयि। जा सके.
- HDMI वीडयिंगे सेटगि परविर्तति करें या स्वतः पुनर्प्राप्त के लिए 10 सेकंड प्रतीक्षा करें. (देखें 'चति्र और वीडयिंगे सेटग्सि' पृष्ठ पर 28)

डस्कि उच्च-नर्धिारण वाला वीडयिो नही चलाता है.

- सुनश्चिति करें कडिस्कि्स में उच्च-नर्धारण वीडयिो है.
- सुनश्चिति करें कति V उच्च-नर्धिारण वीडयिो का समर्थन करता है.
- TV से जोडने के लएि HDMI केबल का इस्तेमाल करें.

### ध्वन

होम थएिटर स्पीकर से कोई आवाज नही.

- अपने होम थएिटर से ऑडयिंगे केबल को अपने TV या अन्य डविासेज से कनेक्ट करें. हालॉंक, आपको अलग से ऑडयिंगे कनेक्शन की जरुरत नहीं होती है जब:
  - होम थयिटर व TV कॉसी HDMI ARC कनेक्शन से जुडे हैं या
  - डविाइस आपके होम थयिटर के HDMI IN कनेक्टर से जुडी हुई है.
- कनेक्टेड डविाइस के लिए ऑडयिंगे सैंट अप करें (देखें 'ऑडयिंगे सेट करें' पृष्ठ पर 12).
- आपके होम थयिटर को फैक्टरी सैटगि पर रसिट करें (देखें 'डफ़िल्ट सेटगिस पुनर्सथापति करें' पृषठ पर 29), उसे स्वचि ऑफ करें और वापस स्वचि ऑफ करें.
- अपने होम थएिटर पर, सही ऑडयिंगे इनपुट को चुनने के लयिSOURCE बार बार दबाएँ.

### वायरलेस वूफ़र से कोई ध्वननिही.

- होम थएिटर को बंद करें और फरि से चालू करें.
- 2 होम थएिटर को AUX स्रोत में स्वचि करें.
- 3 सबव्फ़र पर कनेक्ट करें दबाकर रखें जब तक क सबवूफ़र के पीछे का संकेतक ब्लकि नही करता है.
- 4 नेवगिशन बटन ► (दायां) को कम से कम तीन सेकेंड के लिए दबाकर रखें.
  - जब वायरलेस कनेक्शन सफल होता है, तो सबवूफर का संकेतक जल जाता है.
  - ➡ यद वायरलेस युग्मन वफ़िल होता है, तो अपने सबवूफर को SoundBar से कनेक्ट करने के लपि चरण 1 से 4 दोहराएं.

वकिृत ध्वन िया प्रतध्विन.

- यद आप होम थएिटर के द्वारा TV से ऑडयिंगे चलाते हैं, यह सुनश्चिति करें का TV की ध्वन बिंद है.
- यद विायरलेस सबवूफर से ध्वन बाधति होती है या वकिृत है तो सबवूफर को माइक्रोवेव ओवंस, DECT फोन्स, या अन्य Wi-Fi डविाइसेज से बहुत दूर रखें.

ऑडयिो और वीडयिो सकि्रनाइज़ नही कएि गए हैं.

 1) III SOUND SETTINGS दबाएँ.
 2) नेवगिशन बटन चयनति करने के लएि AUD SYNC (बाएँ/दाएँ) दबाएँ और फरि OK दबाएँ.
 3) वीडयिंगे के साथ ऑडयिंगे सकि करने के लाएि नेवगिशन बटन (ऊपर/नीचे) दबाएँ.

### चलाएँ

यह डस्कि नही चला सकते.

- डसि्क को साफ़ करें.
- सुनश्चित करें का होम थाएटर डस्कि के प्रकार का समर्थन करता है (देखें 'मीडयिा स्वर्प' पृष्ठ पर 32).
- सुनश्चिति करें को होम थएिटर डसिक के क्षेत्र कोर्ड का समर्थन करता है (देखें 'क्षेत्रीय कोड' पृष्ठ पर 32).
- यद डिस्क DVD±RW या DVD±R डस्कि है, यह सुनश्चिति करें कयिह अंतमि रूप में है.

DivX फ़ाइल नही चला सकता.

- सुनश्चिति करें की DivX फाइल 'होम थएिटर प्रोफाइल' के अनुसार DivX एन्कोडर के साथ एन्कोड की गई है.
- यह सुनश्चिति करें क DivX फ़ाइल पूरी है.

DivX या RMVB/RM उपशीर्षक ठीक से प्रदर्शति नहीं होते हैं.

- सुनश्चिति करें का उपशीर्षक फ़ाइल नाम, मूवी फ़ाइल नाम के समान ही है (देखें 'उपशीर्षक' पृष्ठ पर 16).
- सही वर्ण सेट का चयन करें:
  - 1) OPTIONS दबाएँ.
  - 2) [वर्ण सेट]का चयन करें.
  - 3) समर्थति वर्ण सेट का चयन करें.
  - 4)OK दबाएँ.

कसी USB संग्रह डविाइस की सामग्रयॉॉ नही पढ़ सकता.

- यह सुनश्चित करें का USB संग्रहण डविाइस का स्वरूप होम थएिटर के साथ संगत है.
- यह सुनश्चिति करें का USB संग्रह डविाइस होम थएिटर द्वारा समर्थति है.

TV पर 'प्रवेश नषिध' या 'x' चहिन प्रकट होता है.

• यह कार्रवाई संभव नहीं है.

EasyLink कार्य नहीं करता है.

- सुनश्चिति करें कहिोम थएिटर को Philips ब्रांड EasyLink TV से कनेक्ट कयिा गया है और EasyLink वकिल्प ऑन है (देखें 'EasyLink (HDMI-CEC नयिंत्रण) सेट करें' पृष्ठ पर 12).
- TV के लिपि भनिन नरिमाताओं दुवारा, HDMI CEC को अलग-अलग नाम से कहा जाता है. इसे सक्षम करने के तरीकों के लिपि TV उपयोगर्ता मेनुअल देखें.

जब आप TV को चालू करते हैं, तो होम थएिटर अपने आप चालू हो जाता है.

 जब आप Philips EasyLink (HDMI-CEC) का उपयोग करते हैं तो यह व्यवहार सामान्य होता है. होम थएिटर को स्वतंत्र रूप से कार्य करने देने के लपि, EasyLink को बंद कर दें.

- BD-Live सुवधाओं तक नही पहुँच प्राप्त कर सकता.
- यह सुनॉश्चिति करें कहोम थएिटर नेटवर्क से कनेक्ट है. एक वायर्ड नेटवर्क कनेक्शन (देखें 'वायर्ड नेटवर्क सेट अप करें.' पृष्ठ पर 13) या वायरलेस नेटवर्क कनेक्शन (देखें 'वायरलेस नेटवर्क सेट अप करें.' पृष्ठ पर 13) का उपयोग करें.
- यह सुनश्चिति करें कनिटवर्क सेट है. एक वायर्ड नेटवर्क स्थापना (देखें 'वायर्ड नेटवर्क सेट अप करें.' पृष्ठ पर 13) या वायरलेस नेटवर्क स्थापना (देखें 'वायरलेस नेटवर्क सेट अप करें.' पृष्ठ पर 13) का उपयोग करें.
- यह सुनश्चिति करें की Blu-ray डस्कि BD-Live सुवधाओं का समर्थन करता है.
- समृतसिंग्रहण साफ़ करें (देखें 'Blu-ray पर BD-Live' पृष्ठ पर 16).

TV पर कसिी iPod या iPhone से वीडयिो या फोटो नही चला सकता.

- iPod या iPhone स्क्रीन से वीडयिंगे और फ़ोटो को ब्राउज़ करे और चयन करें, और अपने TV पर उन्हें चलाएँ.
- सुनश्चिति करें की iPod या iPhone सॉफ्टवेयर के साथ छेड़छाड़ नहीं की गई है या अवैध रूप से संशोधति नहीं काया गया है.

TV पर iPod या iPhone से चत्रिरों को नहीं देख सकता.

- पीली मशि्रति केबल को iPod या डॉक और TV से कनेक्ट करें.
- TV को AV/VIDEO स्रोत पर स्वचि करता है (जुड़े हुए पीले केबल के आगे).
- कोई स्लाइडशो आरंभ करने के लएि iPod या iPhone पर चलाएँ बटन दबाएँ.
- सुनश्चित करें को iPod या iPhone सॉफ्टवेयर के साथ छेडछाड नहीं की गई है या अवैध रूप से संशोधति नहीं कयि। गया है.

मेरा 3D वीडयिो 2D मोड में चलता है.

- यह सुनश्चिति करें क आपका होम थएिटर कसिी HDMI केबल के माध्यम से 3D TV से कनेक्ट कयिा गया है.
- यह सुनश्चिति करें क डिस्कि एक Blu-ray 3D डस्कि है, और Blu-ray 3D वीडयिंगे वकिल्प चालू है (देखें 'Blu-ray पर BD-Live' पृष्ठ पर 16).

जब आप ब्लू-रे 3D वीडयिो या DivXTV प्रतलिपि सुरक्षति वीडयिो चलाते हैं, तो स्क्रीन काली होती है.

- यह सुनश्चिति करें कहिोम थएिटर एक HDMI केबल के दुवारा TV से कनेक्ट कथिा गया है.
- TV पर सही HDMI स्रोत पर स्वचि करें.

कसिी ऑनलाइन वीडयिो स्टोर से वीडयिो डाउनलोड नही कर सकता.

- सुनश्चिति करें का आपका होम थएिटर कसिी HDMI केबल के द्वारा TV से कनेक्ट काया गया है.
- यह सुनश्चिति करें की USB संग्रहण डविाइस को स्वरूपति कयिा गया है, इस में वीडयिी डाउनलोड करने के लपि् पर्याप्त मेमोरी है.
- यह सुनश्चिति करें क आपने वीडयिंगे के लिए भुगतान कयिंग है और यह करिए की अवध कि भीतर है.
- यह सुनश्चिति करें की नैटवर्क कनेक्शन अच्छा है. वायर्ड नेटवर्क कनेक्शन (देखें 'वायर्ड नेटवर्क सेट अप करें.' पृष्ठ पर 13) या वायरलेस नेटवर्क कनेक्शन (देखें 'वायरलेस नेटवर्क सेट अप करें.' पृष्ठ पर 13) का उपयोग करें.
- अधकि जानकारी के लिए वीडयिंगे स्टोर वेबसाइट देखें.

### नेटवर्क

वायरलेस नेटवर्क वकिृत है या नही पाया गया.

- यह सुनश्चिति करें कविायरलेस नेटवर्क पर माइक्रोवेव ओवंस, DECT फोन्स, या अन्य पडोसी Wi-Fi डविाइसेज से व्यवधान उत्पन्न न हो.
- एक दूसरे के पाँच मीटर के भीतर वायरलेस राउटर और होम थयिटर को रखें.
- यद विायरलेस नेटवर्क समुचति रूप से कार्य नहीं करता है, तो कसिी वायर्ड नेटवर्क स्थापना का उपयोग करें (देखें 'वायर्ड नेटवर्क सेट अप करें.' पृष्ठ पर 13).

## 10 सूचना

इस अनुभाग में कानूनी और ट्रेडमार्क सूचनाएँ शामलि हैं.

### कॉपीराइट

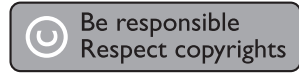

यह आइटम अमेरकिा दूवारा सुरक्षति कॉपीराइट संरक्षण तकनीक शामलि करता है. Rovi Corporation के पेटेंट और अन्य बौदुधकि संपदा अधकिार. वपिरीत अभयिांत्रकीि या नरिाकरण प्रतबिंधति है.

"यह उत्पाद Verance Corporation से लाइसेंस के तहत मालकिाना प्रौदुयोगकिी को शामलि करता है और अमेरकिा दूवारा संस्क्षति है पेटेंट 7,369,677 और अन्य अमेरकिी व ऐसी प्रौदुयोगकिी के कुछ पहलुओं के लपि जारी कपि गए और लंबति वर्ल्डवाइड पेटेंट्स के साथ-साथ कॉपीराइट और व्यापार भेद संस्क्षण. सनिावयिlVerance Corporation का एक ट्रेडमार्क है. कॉपीराइट 2004-2010 Verance Corporation. Verance दूवारा सर्वाधकिार सुरक्षति. रविर्स इंजीनयिरगि या वयिोजन नषिद्धि है."

#### Cinavia

कुछ वाणज़ियकि रूप से नरि्मति फलि्म और वीडयिो व उनके साउंडट्रैक की अनधकिृत प्रतयिों के उपयोग को सीमति करने के लपि यह उत्पाद सनिावयिा प्रौदूयोगकिी का उपयोग करता है. जब कसिी अनधकिृत प्रत कि प्रतबिंधति उपयोग का पता चलता है तो एक संदेश प्रदर्शति कयिा जाएगा और प्लेंबैक या प्रतयिंा बनाना बाधति हो जाएगा. सनिावयिा परौदयोगकिी के बारे में अधकि जानकारी

सनिावयिंग प्रोद्यगोगीकी के बारे में अधीके जानकारी सनिावयिंग ऑनलाइन उपभोक्ता सूचना केंदूर में http://www.cinavia.com पर प्रदान की गई है. मेल दुवारा सनिावयिंग के बारे में अतरिक्ति जानकारी प्रापत करने का अनुरोध करने के लाएि अपने डाक पते के साथ एक पोस्टकार्ड इस पते पर भेजे: सनिावयिंग उपभोक्ता सूचना केंदूर, पोस्ट ऑफ़सि बॉक्स 86851, सैन डण्गिो, सीए, 92138, संयुक्त राज्य अमेरका.

## ओपन सोर्स सॉफ़्टवेयर

Philips Electronics Singapore Pte Ltd यहाँ, अनुरोध पर, इस उत्पाद में उपयोग कएि गए कॉपीराइटेड ओपन सोर्स सॉफ्टवेयर पैकेज के लएि संगत सोर्स कोड की एक पुरी पुरत दिने की पेशकश करता है, जसिके लएि ऐसी पेशकश का अनरोध संबंधति लाइसेंसों दवारा कयि। गया हो, यह पेशकश यह सूचना पाने वाले कसिी भी व्यक्त कि लएि उत्पाद की खरीद के दनि से तीन वर्षों तक वैध है. सोरस कोड पुरापुत करने के लएि, open.source@philips.com पर संपर्क करें. यद आप ईमेल का उपयोग न करना चाहते हों, या यद आप इस ईमेल पते पर मेल करने के एक सपुताह के अंदर पुरापुत सूचना नहीं पाते हैं, तो कृपया "Open Source Team, Philips Intellectual Property & Standards, P.O. Box 220, 5600 AE Eindhoven, The Netherlands" पर पतर लखिं. यद आपको समय से आपके पत्र की पुष्ट की सूचना न मलि, तो कृपया ऊपर बताए ईमेल पते पर ईमेल करें. इस उतपाद में उपयोग कपि गए ओपन सोर्स सॉफुटवेयर के लाइसेंसों के पाठ और अभसिवीकृतयिाँ एक उपयोगकरता मैनुयुअल में शामलि कपि गए हैं.

### RMVB अंतमि उपयोगकर्ता अनुबंध (केवल एशयिा प्रशांत और चीन)

अंतमि उपयोगकर्ता के लएि नोट्स:

RealNetworks सॉफ्टर्वेचर और सेवाओं के साथ इस उत्पाद का उपयोग करते हुए, अंतमि उपयोगकर्ता REALNETWORKS, INC की नम्नि शर्तों से सहमत होता हैं:

- अंतमि उपयोगकर्ता RealNetworks EULA की शर्तों के अनुसार सॉफ़्टवेयर को केवल नजिी, गैर-वाणजि्यकि उपयोग के लएि उपयोग कर सकता है.
- उस सीमा को छोड़कर कयिह प्रतबिंध लागू कानून दूवारा व्यक्त रूप से नषिद्धि है, अंतमि उपयोगकर्ता को संशोधति करने, अनुवाद करने, रविरस इंजीनयिर, संकलन न करने, छल करने या अन्य साधनों का उपयोग करने के लपि स्रोत कोड की खोज करने अन्यथा वास्तवकि स्वरूप ग्राहक संहतिा की कार्यक्षमता को दोहराने की अनुमतनिही है.
- RealNetworks Inc. इस अनुबंध में रखरखाव के लएि सेट कएि गए सभी वॉरंटीज और शर्तों, जो अन्य सभी वारंटी के एवज में कार्य कर रहे हैं, की तुलना में अन्य सभी वॉरंटीज और शर्तों को अस्वीकार करता है, चाहे व्यक्त और अभवि्यक्त हो, शामलि लेकनि एक वशिष उद्देश्य के लपि व्यापारकिता और फटिनेस

की अभवि्यक्त वारंटी या शर्तो तक सीमति नही, और प्रभावी रूप से अप्रत्यक्ष, वशिष, आकस्मकि और परणिामी क्षत कि लपि् सभी दायति्वों को छोड़ता है, लेकनि खोए हुए लाभों तक सीमति नही.

## 

यह उत्पाद यूरोपयिन समुदाय के रेडयिो व्**यवधान** आवश्यकताओं का अनुपालन करता है. इसके द्ववारा, Philips उपभोक्ता जीवनशैली घोषति करता है कयिह उत्पाद नरि्देशक 1999/5/EC की आवश्यक आवश्यकताओं और अनुय संगत प्रावधानों के अनुपालन में है. EC घोषणा अनुरुपता की एक प्रतलिपि पिरेटेबल दस्तावेज स्वरूप (PDF) संस्करण में उपयोगकर्ता कई नयिमावली में www.philips.com/support पर उपलब्ध है.

## ट्रेडमार्क्स

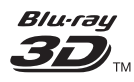

"ब्लू-रे 3D" और "ब्लू-रे 3D" लोगो ब्लू-रे डसिक एसोसएिशन के ट्रेडमार्क्स हैं.

## BDLIVE

BONUSVIEW™ 'BD LIVE' और 'BONUSVIEW' Blu-ray Disc Association के ट्रेडमार्क हैं.

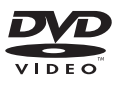

'DVD वीडयिो' DVD स्वर्प/लोगो लायसेंसगि कॉरपोरेशन का एक ट्रेडमार्क है.

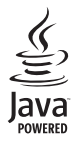

JAVA और अन्य JAVA ट्रेडमार्क और लोगो अमेरकिा में तथा/अथवा अन्य देशो में Sun Microsystems, Inc के ट्रेडमार्क या पंजीकृत ट्रेडमार्क हैं.

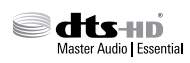

यू.एस. के अंतर्गत लाइसेंस के अंतर्गत नरि्मति पेटेंट संख्याएँ: 5,956,674; 5,974,380; 6,226,616; 6,487,535; 7,392,195; 7,272,567; 7,333,929; 7,212,872 और अन्य यू.एस. और वशि्वस्तरीय पेटेंट जारी और लंबति. DTS-HD, चहिन, और DTS-HD और चहिन दोनों ही पंजीकृत ट्रेडमार्क्स हैं और DTS-HD Master Audio | Essential, DTS, Inc. का ट्रेडमार्क है. उत्पाद में सॉफ्टवेयर शामलि होते हैं. © DTS, Inc. सर्वाधकार सुरक्षति.

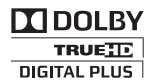

Dolby Laboratories से लायसेंस के अंतर्गत नर्रिमति. Dolby और दोहरे-D का चहिन Dolby Laboratories के ट्रेडमार्क्स हैं.

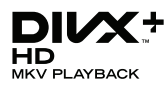

DivX °, DivX प्रमाणति °, DivX Plus ° HD और संबद्ध लोगो Rovi कॉएपोरेशन या इसके सहायकों के ट्रेडमार् हैं और लायसेंस के तहत उपयोग कपि गए हैं. DIVX वीडयिंग के बारे में: DivX ° एक डजिटिल वीडयिंग स्वरूप है जो क DivX, LLC, Rovi कॉएपोरेशन की एक सहायक दूवारा नरि्मति कयिंग गया है. यह एक आधकिारकि DivX प्रमाणति ° डविाइस है जो क DivX वीडयिंग चलाती है. अधकि जानकारी और अपनी फ़ाइलों को DivX वीडयिंग में कनवर्ट करने के सॉफ्टवेयर उपकरणों के लपि divx.com पर जाएं.

DIVX VIDEO-ऑन-डमिंाड के बारे में: इस DivX प्रमाणति ® डविाइस को खरीदे गई DivX वीडयिो-ऑन-डमिंाड (VOD) सामग्री चलाने के लएि पंजीकृत होना आवश्यक है. अपना पंजीकरण कोड प्राप्त करने के लएि, अपने डविाइस सेटअप मेनू में DivX VOD अनुभाग का पता लगाएं. अपना पंजीकरण कैसे पूरा करें के बारे में अधकि जानकारी के लएि vod.divx.com पर जाएँ.

### 

HDMI और HDMI हाई-डेफनिशन मल्टीमीडयिा इंटरफेस, और HDMI लोगो, युनाइटेड स्टेट्स और अन्य देशों में HDMI लायसेसगि LLC के ट्रेडमार्क या पंजीकृत ट्रेडमार्क है.

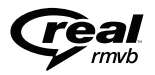

(केवल एशयि। पेसफ़िकि और चीन में उपलब्ध) RealNetworks, Real, Real लोगो, RealPlayer, और RealPlayer लोगो RealNetworks, Inc के ट्रेडमार्क या पंजीकृत ट्रेडमार्क हैं.

CLASS 1 LASER PRODUCT

## 11 भाषा कोड

| Abkhazian                    | 6566     |
|------------------------------|----------|
| Afar                         | 6565     |
| Afrikaans                    | 6570     |
| Amharic                      | 6577     |
| Arabic                       | 6582     |
| Armenian                     | 7289     |
| Assamese                     | 6583     |
| Avestan                      | 6569     |
| Aymara                       | 6589     |
| Azernaijani<br>Pahasa Malawu | 6590     |
| Bachkin                      | 7703     |
| Bolorusian                   | 4449     |
| Bengali                      | 6678     |
| Bihari                       | 6672     |
| Bislama                      | 6673     |
| Bokmål, Norwegian            | 7866     |
| Bosanski                     | 6683     |
| Brezhoneg                    | 6682     |
| Bulgarian                    | 6671     |
| Burmese                      | 7789     |
| Castellano, Español          | 6983     |
| Catalán                      | 6765     |
| Chamorro                     | 6772     |
| Chechen                      | 6769     |
| Chewa; Chichewa; Nyar        | nja 7889 |
| 中文                           | 9072     |
| Chuang; Zhuang               | 9065     |
| Church Slavic; Slavonic      | 6785     |
| Chuvash                      | 6786     |
| Corsican                     | 6779     |
| Cesky                        | 6783     |
| Dansk<br>Davise sk           | 6865     |
| Deutsch                      | 6869     |
| Dzongkna                     | 6070     |
| English                      | 6770     |
| Esperanto                    | 6984     |
| Fuskara                      | 6985     |
| Ευδιατά                      | 6976     |
| Faroese                      | 7079     |
| Français                     | 7082     |
| Frysk                        | 7089     |
| Fijian                       | 7074     |
| Gaelic; Scottish Gaelic      | 7168     |
| Gallegan                     | 7176     |
| Georgian                     | 7565     |
| Gikuyu; Kikuyu               | 7573     |
| Guarani                      | 7178     |
| Gujarati                     | 7185     |
| Hausa                        | 7265     |
| Herero                       | 7290     |
| Hindi                        | 7273     |
| Hiri Motu                    | 7279     |
| Hrwatski                     | 6//9     |
| Ido                          | /3/9     |
| Interlingua (Internation     | al)/365  |
| Interlingue                  | 7365     |
| muktitut                     | 1303     |

| nupiaq                      | 7375 |
|-----------------------------|------|
| rish                        | 7165 |
| slenska                     | 7383 |
| taliano                     | 7384 |
| vrit                        | 7269 |
| apanese                     | 7465 |
| avanese                     | 7486 |
| Kalaallisut                 | 7576 |
| Kannada                     | 7578 |
| Kashmiri                    | 7583 |
| Kazakh                      | /5/5 |
| Kernewek                    | 7577 |
| Kinvarwanda                 | 0207 |
| Kinyai wanua<br>Kirahiz     | 7589 |
| Komi                        | 7586 |
| Korean                      | 7579 |
| Kuanyama: Kwanyama          | 7574 |
| Kurdish                     | 7585 |
| Lao                         | 7679 |
| Latina                      | 7665 |
| Latvian                     | 7686 |
| Letzeburgesch;              | 7666 |
| Limburgan; Limburger        | 7673 |
| Lingala                     | 7678 |
| Lithuanian                  | 7684 |
| Luxembourgish;              | 7666 |
| Macedonian                  | 7775 |
| Malagasy                    | 7771 |
| Magyar                      | 7285 |
| Malayalam                   | 7776 |
| Maitese                     | 7/84 |
| Manx                        | /186 |
| Marathi                     | 7702 |
| Marshallese                 | 7772 |
| Moldavian                   | 7779 |
| Mongolian                   | 7778 |
| Nauru                       | 7865 |
| Navaho; Navaio              | 7886 |
| Ndebele, North              | 7868 |
| Ndebele, South              | 7882 |
| Ndonga                      | 7871 |
| Nederlands                  | 7876 |
| Nepali                      | 7869 |
| Norsk                       | 7879 |
| Northern Sami               | 8369 |
| North Ndebele               | 7868 |
| Norwegian Nynorsk;          | 7878 |
| Occitan; Provencal          | 7967 |
| Old Bulgarian; Old Slavonic | 6/85 |
| Oriya                       | 7982 |
| Oromo                       | 7977 |
| Ossetian; Ossetic<br>Poli   | 2073 |
| Panjahi                     | 8065 |
| Persian                     | 7065 |
| Polski                      | 8076 |
| Português                   | 8084 |
|                             | 5001 |

| Pushto                | 8083 |
|-----------------------|------|
| Russian               | 8285 |
| Quechua               | 8185 |
| Raeto-Romance         | 8277 |
| Romanian              | 8279 |
| Rundi                 | 8278 |
| Samoan                | 8377 |
| Sango                 | 83/1 |
| Sanskrit              | 0305 |
| Sardinian             | 030/ |
| Shona                 | 8378 |
| Shain                 | 8381 |
| Sindhi                | 8368 |
| Sinhalese             | 8373 |
| Slovensky             | 8373 |
| Slovenian             | 8376 |
| Somali                | 8379 |
| Sotho; Southern       | 8384 |
| South Ndebele         | 7882 |
| Sundanese             | 8385 |
| Suomi                 | 7073 |
| Swahili               | 8387 |
| Swati                 | 8383 |
| Svenska               | 8386 |
| Tabitian              | 8489 |
| Taiik                 | 8471 |
| Tamil                 | 8465 |
| Tatar                 | 8484 |
| Telugu                | 8469 |
| Thai                  | 8472 |
| Tibetan               | 6679 |
| Tigrinya              | 8473 |
| Tonga (Tonga Islands) | 8479 |
| Tsonga                | 8483 |
| Tswana                | 8478 |
| l urkçe<br>Turkçe     | 8482 |
| Turkmen               | 84/5 |
| Llighur               | 9571 |
| Ukrainian             | 8575 |
| Urdu                  | 8582 |
| Uzbek                 | 8590 |
| Vietnamese            | 8673 |
| Volapuk               | 8679 |
| Walloon               | 8765 |
| Welsh                 | 6789 |
| Wolof                 | 8779 |
| Xhosa                 | 8872 |
| Tiddish               | 8973 |
| Zulu                  | 9095 |
| Zulu                  | 9085 |
|                       |      |
|                       |      |
|                       |      |
|                       |      |
|                       |      |

## 12 अनुक्रमणकिा

| 2<br>2D मोड में 3D डस्कि                                                              | 15                   |
|---------------------------------------------------------------------------------------|----------------------|
| <b>3</b><br>3D देखें<br>3D वीडयिंगे<br>3D सुरक्षा                                     | 15<br>15<br>4        |
| B<br>BD-Live मेमोरी साफ़ करें<br>BD-लाइव<br>Blu-ray                                   | 16<br>16<br>15       |
| D<br>DivX                                                                             | 16                   |
| E<br>Easylink (HDMI-CEC)                                                              | 12                   |
| <b>F</b><br>FAQs                                                                      | 2                    |
| H<br>HDMI ARC<br>HDMI ऑडयिंगे<br>HDMI-CEC                                             | 9<br>28<br>12        |
| <br>iPod या iPhone<br>iPod संगीत<br>iPod से चलाएँ<br>iPod से वीडयिो और स्लाइडशो चलाएँ | 20<br>20<br>20<br>20 |

#### Ρ PBC (प्लेंबैक कंट्रोल) 28 PC से चलाएँ 25 Т TV से कनेक्ट करें 9 U USB माउस 22 USB संगरहण डविाइस 17 USB संग्रहण डविाइस चलाएँ 17 V VCD 28 VOD कोड (DivX) 17 अ अनुय डविाइसेज़ से ऑडयिो 11 अभभावक नयिंत्रण 28 इ इंटरनेट 13 उ उनुनत सेटगिूस 29 उपयोगकर्ता मैन्युअल 2 उपशीरूषक भाषा 27 उपशीर्षक सुथति 28 ए एंपूलफिायर 34 ऑ ऑडयिो कनेक्शन (HDMI ARC) 9 ऑडयिो पोसूट पुरोसेसगि 29 ऑडयिो भाषा 27 ऑडयिो वकिल्प 18 ऑडयिो सेटगिस 28

| ऑडयिो स्वरूप                                    | 33 |
|-------------------------------------------------|----|
| ऑन-स्क्रीन मदद अपडेट करें (उपयोगकर्ता मैन्युअल) | 31 |

| ध                     |    |
|-----------------------|----|
| ध्वन                  | 26 |
| <br>न                 |    |
| नपिटान                | 4  |
| नेटवर्क               | 13 |
| <br>प                 |    |
| पर्यावरण              | 4  |
| पूर्वपरभाषति ध्वन मोड | 26 |
| पैस्वर्ड बदले         | 28 |
| पॉवर सेटग्सि          | 29 |
| प्रदर्शन पैनल         | 28 |
| प्राथमकिता            | 27 |
| <br>फ़                |    |
| फ़ाइल स्वरूप          | 33 |
| <br>फ                 |    |
| फैक्टरी सेटग्रिस      | 29 |
| <u> </u>              |    |
| बैटरीज                | 35 |
| बोनस दशय              | 16 |
| ब्राइटर्नेस           | 28 |
| <br>भ                 |    |
| भाषा कोड              | 41 |
| <br>म                 |    |
| मीडयिा साझाकरण        | 23 |
| मीडयिा स्वरूप         | 32 |
| मुख्य इकाई            | 6  |
| मेनू भाषा             | 27 |
| र                     |    |
| रात्र मोड             | 28 |
| रमिोट कंट्रोल         | 5  |

| पर्ग<br>कंट्रोल बटन (USB)<br>कंट्रोल बटन (डसिक)<br>कंट्रोल बटन (रेडयिो)<br>कनेक्ट्र्स<br>कराओके<br>कुंजीपटल<br>कॉपीराइट प्रटेक्शन<br>क्षेत्रीय कोड                                           | 15<br>15<br>19<br>7<br>25<br>22<br>38<br>32       |
|----------------------------------------------------------------------------------------------------|---------------------------------------------------|
| <b>ग</b><br>ग्राहक समर्थन<br>ग्रडि ट्यून करना                                                                                                    | 2<br>19                                           |
| च<br>चति्र और ध्वन सिकि्रनाइज करें<br>चति्र रज़िॉल्यूशन<br>चति्र वकिल्प<br>चति्र सेटग्सि<br>चति्र-में-चति्र                                                                                  | 15<br>28<br>18<br>28<br>16                        |
| ड<br>डजिटिल डविाइस कनेक्ट करें (HDMI)<br>डफ़िॉल्ट सेटग्रिस<br>डविाइस नाम<br>डसिक को बाहर नकिालें<br>डसिक को बाहर नकिालें<br>डसिक भवााएँ<br>डसिक भाषा<br>डसिक मेनू<br>डीप कलर<br>डेटा फ़ाइलें | 10<br>29<br>14<br>6<br>15<br>27<br>27<br>28<br>16 |

### द

क

| 3 |
|---|
| 3 |
| 3 |
|   |

| रीसायकलगि                    | 4  |
|------------------------------|----|
| रेडयिो                       | 19 |
| रेडयिो चलाएँ                 | 19 |
| रेडयिो स्टेशन ट्यून करें     | 19 |
| रेडयिो स्टेशन प्रोग्राम करें | 19 |

| - |   |
|---|---|
|   | L |
|   |   |

| -1                              |    |
|---------------------------------|----|
| वन-टच प्ले                      | 12 |
| वन-टच स्टैंडबाय                 | 12 |
| वर्ण सेट                        | 16 |
| वायरलेस नेटवर्क                 | 13 |
| वायर्ड नेटवर्क                  | 13 |
| वकिल्प                          | 18 |
| वीडयिो कनेक्शन (HDMI ARC)       | 9  |
| वीडयिो कनेक्शन (मानक HDMI)      | 10 |
| वीडयिो कनेक्शन (संयोजति वीडयिो) | 10 |
| वीडयिो वकिल्प                   | 18 |
| वीडयिो सैटग्सि                  | 28 |
| वीडयिो स्वरूप                   | 35 |

18

### য

.. शफल करें

### स

| संगीतमय सलाइड्र)                          | 19 |
|-------------------------------------------|----|
| मंवरधति ऑडयी                              | 29 |
| समसया नविारण (चलाप्रॅं)                   | 37 |
| समसया नविारण (चतिर)                       | 36 |
| समसया नविारण (धवनी)                       | 36 |
| समसया नविारण (नेटवरक)                     | 38 |
| सगरंब धवन                                 | 26 |
| गाउँउ जुनना<br>गॉफटनेगा अटगतन             | 20 |
| सॉफटवेया अपडेट को (इंटरनेट के प्राधयम मे) | 31 |
| सॉफ्टवेयर संसकरण                          | 30 |
| सपीकर वनिस्टिश                            | 32 |
| THITE TV                                  | 22 |
| स्लाइट एनमिशन                             | 18 |
| सलीप रास्प्र                              | 20 |
| स्तान राश्नर                              | 20 |
| र्षता. उपरात्पयः साम्पट<br>मततः मर्गेदनाम | 20 |
| ম্পণ. মৃতেজাপ<br>মূর্বন নাঁরুয়ায         | 29 |
| स्पताः पार्णपून                           | 21 |

| ह           |    |
|-------------|----|
| होम नेटवर्क | 13 |
| होम मेनू    | 14 |

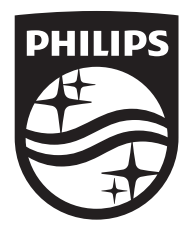

Specifications are subject to change without notice © 2014 Koninklijke Philips N.V. All rights reserved. Trademarks are the property of Koninklijke Philips N.V. or their respective owners.

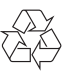

HTB5141K/5151K\_51\_UM\_e4